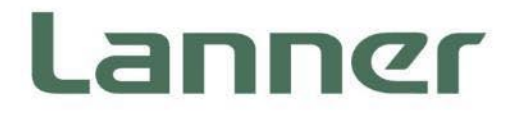

# **Industrial Communication Platforms**

Energy Management and Industrial Cyber Security Solutions

# ICS-I372 User Manual

Version: 1.2 Date of Release:2024-03-13

### **About this Document**

This manual describes the overview of the various functionalities of this product, and the information you need to get it ready for operation. It is intended for those who are:

- responsible for installing, administering and troubleshooting this system or Information Technology professionals.
- assumed to be qualified in the servicing of computer equipment, such as professional system integrators, or service personnel and technicians.

The latest version of this document can be found on Lanner's official website, available either through the product page or through the Lanner Download Center page with a login account and password.

### **Conventions & Icons**

The icons are used in the manual to serve as an indication of interest topics or important messages.

| lcon                 | Usage                                                                                                    |  |
|----------------------|----------------------------------------------------------------------------------------------------|--|
| Note or Information  | This mark indicates that there is something you should pay special attention to while using the product.               |  |
| Marning or Important | This mark indicates that there is a caution or warning and it is something that could damage your property or product. |  |

### **Online Resources**

To obtain additional documentation resources and software updates for your system, please visit the <u>Lanner Download Center</u>. As certain categories of documents are only available to users who are logged in, please be registered for a Lanner Account at <u>http://www.lannerinc.com/</u> to access published documents and downloadable resources.

### **Technical Support**

In addition to contacting your distributor or sales representative, you could submit a request at our <u>Lanner</u> <u>Technical Support</u> and fill in a support ticket to our technical support department.

### **Documentation Feedback**

Your feedback is valuable to us, as it will help us continue to provide you with more accurate and relevant documentation. To provide any feedback, comments or to report an error, please email <u>contact@lannerinc.com</u>. Thank you for your time.

### **Contact Information**

#### **Taiwan Corporate Headquarters**

Lanner Electronics Inc. 7F, No.173, Sec.2, Datong Rd. Xizhi District, New Taipei City 22184, Taiwan 立端科技股份有限公司 221 新北市汐止區 大同路二段 173 號 7 樓 T: +886-2-8692-6060 F: +886-2-8692-6101 E: <u>contact@lannerinc.com</u>

#### China

Beijing L&S Lancom Platform Tech. Co., Ltd. Guodong LOFT 9 Layer No. 9 Huinan Road, Huilongguan Town, Changping District, Beijing 102208 China T: +86 010-82795600 F: +86 010-62963250 E: service@ls-china.com.cn

#### Canada

Lanner Electronics Canada Ltd 3160A Orlando Drive Mississauga, ON L4V 1R5 Canada T: +1 877-813-2132 F: +1 905-362-2369 E: sales ca@lannerinc.com

#### USA

Lanner Electronics Inc. 47790 Westinghouse Drive Fremont, CA 94539 T: +1-855-852-6637 F: +1-510-979-0689 E: <u>sales us@lannerinc.com</u>

#### **Europe**

Lanner Europe B.V. Wilhelmina van Pruisenweg 104 2595 AN The Hague The Netherlands T: +31 70 701 3256 E: <u>sales eu@lannerinc.com</u>

### **Copyright and Trademarks**

This document is copyrighted © 2024 by Lanner Electronics Inc. All rights are reserved. The original manufacturer reserves the right to make improvements to the products described in this manual at any time without notice. No part of this manual may be reproduced, copied, translated or transmitted in any form or by any means without the prior written permission of the original manufacturer. Information provided in this manual is intended to be accurate and reliable. However, the original manufacturer assumes no responsibility for its use, nor for any infringements upon the rights of third parties that may result from such use.

### Acknowledgment

Intel® and Intel® Atom® are trademarks of Intel Corporation or its subsidiaries in the U.S. and/or other countries. Microsoft Windows and MS-DOS are registered trademarks of Microsoft Corp.

All other product names or trademarks are properties of their respective owners.

### **Federal Communication Commission Interference Statement**

This equipment has been tested and found to comply with the limits for a Class A digital device, pursuant to Part 15 of FCC Rules. These limits are designed to provide reasonable protection against harmful interference in a residential installation. This equipment generates, uses and can radiate radio frequency energy and, if not installed and used in accordance with the instruction, may cause harmful interference to radio communications. However, there is no guarantee that interference will not occur in a particular installation. If this equipment does cause harmful interference to radio or television reception, which can be determined by turning the equipment off and on, the user is encouraged to try to correct the interference by one or more of the following measures:

- Reorient or relocate the receiving antenna.
- ▶ Increase the separation between the equipment and receiver.
- Connect the equipment into an outlet on a circuit different from that to which the receiver is connected.
- ▶ Consult the dealer or an experienced radio/TV technician for help.

#### **FCC Caution**

- Any changes or modifications not expressly approved by the party responsible for compliance could void the user's authority to operate this equipment.
- ▶ This transmitter must not be co-located or operating in conjunction with any other antenna or transmitter.

### Note

1. An unshielded-type power cord is required to meet FCC emission limits and to prevent interference to the nearby radio and television reception. It is essential that only the supplied power cord be used.

- 2. Use only shielded cables to connect I/O devices to this equipment.
- 3. Changes or modifications not expressly approved by the party responsible for compliance could void the user's authority to operate the equipment.

### ⚠ Important

1. Operations in the 5.15-5.25GHz band are restricted to indoor usage only.

2. This device meets all the other requirements specified in Part 15E, Section 15.407 of the FCC Rules.

### **Safety Guidelines**

Follow these guidelines to ensure general safety:

- Keep the chassis area clear and dust-free during and after installation.
- Do not wear loose clothing or jewelry that could get caught in the chassis. Fasten your tie or scarf and roll up your sleeves.
- Wear safety glasses if you are working under any conditions that might be hazardous to your eyes.
- Do not perform any action that creates a potential hazard to people or makes the equipment unsafe.
- Disconnect all power by turning off the power and unplugging the power cord before installing or removing a chassis or working near power supplies
- Do not work alone if potentially hazardous conditions exist.
- Never assume that power is disconnected from a circuit; always check the circuit.

### Consignes de sécurité

Suivez ces consignes pour assurer la sécurité générale :

- Laissez la zone du châssis propre et sans poussière pendant et après l'installation.
- Ne portez pas de vêtements amples ou de bijoux qui pourraient être pris dans le châssis. Attachez votre cravate ou écharpe et remontez vos manches.
- Portez des lunettes de sécurité pour protéger vos yeux.
- N'effectuez aucune action qui pourrait créer un danger pour d'autres ou rendre l'équipement dangereux.
- Coupez complètement l'alimentation en éteignant l'alimentation et en débranchant le cordon d'alimentation avant d'installer ou de retirer un châssis ou de travailler à proximité de sources d'alimentation.
- Ne travaillez pas seul si des conditions dangereuses sont présentes.
- Ne considérez jamais que l'alimentation est coupée d'un circuit, vérifiez toujours le circuit. Cet appareil génère, utilise et émet une énergie radiofréquence et, s'il n'est pas installé et utilisé conformément aux instructions des fournisseurs de composants sans fil, il risque de provoquer des interférences dans les communications radio.

### **Lithium Battery Caution**

- There is risk of Explosion if Battery is replaced by an incorrect type.
- Dispose of used batteries according to the instructions.
- Installation only by a skilled person who knows all Installation and Device Specifications which are to be applied.
- Do not carry the handle of power supplies when moving to another place.
- Please conform to your local laws and regulations regarding safe disposal of lithium BATTERY.
- Disposal of a battery into fire or a hot oven, or mechanically crushing or cutting of a battery can result in an explosion.
- Leaving a battery in an extremely high temperature surrounding environment can result in an explosion or the leakage of flammable liquid or gas.
- A battery subjected to extremely low air pressure that may result in an explosion or the leakage of flammable liquid or gas.

### Avertissement concernant la pile au lithium

- ▶ Risque d'explosion si la pile est remplacée par une autre d'un mauvais type.
- Jetez les piles usagées conformément aux instructions.
- L'installation doit être effectuée par un électricien formé ou une personne formée à l'électricité connaissant toutes les spécifications d'installation et d'appareil du produit.
- ▶ Ne transportez pas l'unité en la tenant par le câble d'alimentation lorsque vous déplacez l'appareil.

### **Operating Safety**

- Electrical equipment generates heat. Ambient air temperature may not be adequate to cool equipment to acceptable operating temperatures without adequate circulation. Be sure that the room in which you choose to operate your system has adequate air circulation.
- Ensure that the chassis cover is secure. The chassis design allows cooling air to circulate effectively. An open chassis permits air leaks, which may interrupt and redirect the flow of cooling air from internal components.
- Electrostatic discharge (ESD) can damage equipment and impair electrical circuitry. ESD damage occurs when electronic components are improperly handled and can result in complete or intermittent failures. Be sure to follow ESD-prevention procedures when removing and replacing components to avoid these problems.
- Wear an ESD-preventive wrist strap, ensuring that it makes good skin contact. If no wrist strap is available, ground yourself by touching the metal part of the chassis.
- Periodically check the resistance value of the antistatic strap, which should be between 1 and 10 megohms (Mohms).

### Sécurité de fonctionnement

- L'équipement électrique génère de la chaleur. La température ambiante peut ne pas être adéquate pour refroidir l'équipement à une température de fonctionnement acceptable sans circulation adaptée. Vérifiez que votre site propose une circulation d'air adéquate.
- Vérifiez que le couvercle du châssis est bien fixé. La conception du châssis permet à l'air de refroidissement de bien circuler. Un châssis ouvert laisse l'air s'échapper, ce qui peut interrompre et rediriger le flux d'air frais destiné aux composants internes.
- Les décharges électrostatiques (ESD) peuvent endommager l'équipement et gêner les circuits électriques. Des dégâts d'ESD surviennent lorsque des composants électroniques sont mal manipulés et peuvent causer des pannes totales ou intermittentes. Suivez les procédures de prévention d'ESD lors du retrait et du remplacement de composants.
- Portez un bracelet anti-ESD et veillez à ce qu'il soit bien au contact de la peau. Si aucun bracelet n'est disponible, reliez votre corps à la terre en touchant la partie métallique du châssis.
- Vérifiez régulièrement la valeur de résistance du bracelet antistatique, qui doit être comprise entre 1 et 10 mégohms (Mohms).

#### **Mounting Installation Precaution**

- ▶ Do not install and/or operate this unit in any place that flammable objects are stored or used in.
- ▶ If installed in a closed or multi-unit rack assembly, the operating ambient temperature of the rack environment may be greater than room ambient. Therefore, consideration should be given to installing the equipment in an environment compatible with the maximum ambient temperature (Tma) specified by the manufacturer.
- Installation of the equipment (especially in a rack) should consider the ventilation of the system's intake (for taking chilled air) and exhaust (for emitting hot air) openings so that the amount of airflow required for safe operation of the equipment is not compromised.
- ► To avoid a hazardous load condition, be sure the mechanical loading is even when mounting.
- Consideration should be given to the connection of the equipment to the supply circuit and the effect that overloading of the circuits might have on over-current protection and supply wiring. Appropriate consideration of equipment nameplate ratings should be used when addressing this concern.
- Reliable earthing should be maintained. Particular attention should be given to supply connections other than direct connections to the branch circuit (e.g., use of power strips).

#### Installation & Operation:

This equipment must be grounded. The power cord for product should be connected to a socket-outlet with earthing connection.

Cet équipement doit être mis à la terre. La fiche d'alimentation doit être connectée à une prise de terre correctement câblée

- Suitable for installation in Information Technology Rooms in accordance with Article 645 of the National Electrical Code and NFPA 75.
   Peut être installé dans des salles de matériel de traitement de l'information conformément à l'article 645 du National Electrical Code et à la NFPA 75.
- The machine can only be used in a restricted access location and must be installed by a skilled person. Les matériels sont destinés à être installés dans des EMPLACEMENTS À ACCÈS RESTREINT.

#### Warning

Class I Equipment. This equipment must be earthed. The power plug must be connected to a properly wired earth ground socket outlet. An improperly wired socket outlet could place hazardous voltages on accessible metal parts. "Product shall be used with Class 1 laser device modules."

#### Avertissement

Équipement de classe I. Ce matériel doit être relié à la terre. La fiche d'alimentation doit être raccordée à une prise de terre correctement câblée. Une prise de courant mal câblée pourrait induire des tensions dangereuses sur des parties métalliques accessibles.

"Le produit doit être utilisé avec des modules de dispositifs laser de classe 1."

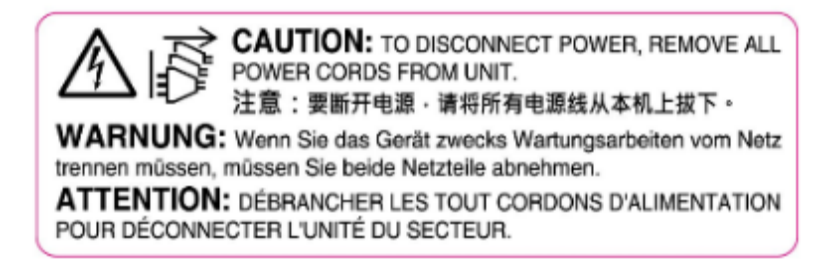

### **Electrical Safety Instructions**

Before turning on the device, ground the grounding cable of the equipment. Proper grounding (grounding) is very important to protect the equipment against the harmful effects of external noise and to reduce the risk of electrocution in the event of a lightning strike. To uninstall the equipment, disconnect the ground wire after turning off the power. A ground wire is required and the part connecting the conductor must be greater than 4 mm2 or 10 AWG.

### Consignes de sécurité électrique

- Avant d'allumer l'appareil, reliez le câble de mise à la terre de l'équipement à la terre.
- Une bonne mise à la terre (connexion à la terre) est très importante pour protéger l'équipement contre les effets néfastes du bruit externe et réduire les risques d'électrocution en cas de foudre.
- Pour désinstaller l'équipement, débranchez le câble de mise à la terre après avoir éteint l'appareil.
- Un câble de mise à la terre est requis et la zone reliant les sections du conducteur doit faire plus de 4 mm2 ou 10 AWG.

### **Grounding Procedure for Power Source**

- Loosen the screw of the earthing point.
- Connect the grounding cable to the ground.
- The protection device for the power source must provide 30 A current.
- This protection device must be connected to the power source before power.
- The cable hould 16 AWG

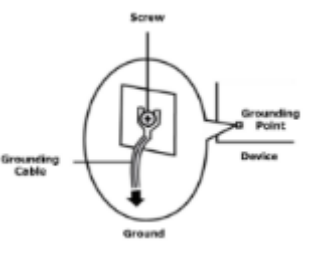

### Procédure de mise à la terre pour source d'alimentation

- Desserrez la vis du terminal de mise à la terre.
- Branchez le câble de mise à la terre à la terre.
- L'appareil de protection pour la source d'alimentation doit fournir 30 A de courant.
- Cet appareil de protection doit être branché à la source d'alimentation avant l'alimentation.
- Le câble doit 16 AWG

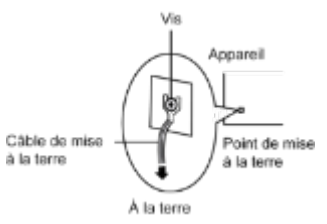

| Chapter 1: Product Overview             |    |
|-----------------------------------------|----|
| Package Content                         | 9  |
| Ordering Information                    | 9  |
| Optional Accessories                    | 9  |
| System Specifications                   |    |
| Physical Overview                       |    |
| Motherboard Information                 |    |
| Chapter 2: Hardware Installation        |    |
| Opening the Bottom Chassis              |    |
| Opening the Top Chassis                 |    |
| Installing the System Memory            |    |
| Installing the mSATA Storage (Optional) |    |
| Installing the Wi-Fi Module (Optional)  |    |
| Installing the LTE/5G Module (Optional) |    |
| DIN Rail Mounting (Optional)            |    |
| Wall Mounting (Optional)                | 41 |
| Chapter 3: Software Setup               |    |
| Main Page                               | 44 |
| Advanced Page                           |    |
| Chipset                                 |    |
| Security                                | 75 |
| Boot Menu                               |    |
| Save and Exit Menu                      | 79 |
| Appendix A: Terms and Conditions        |    |
| Warranty Policy                         |    |

## **CHAPTER 1: PRODUCT OVERVIEW**

The ICS-I372 series is a DIN-mount platform featuring an Intel® Elkhart Lake Embedded SKU, equipped with either a 2-core or 4-core CPU and boasting 8x 2.5G RJ45, 6x 2.5G RJ45 plus 2x SFP, or even 4x 2.5GbE RJ45 plus 2x SFP ports with one or two pairs of Bypass functionality. This system is designed for use as an Intel® X-86 IoT Gateway, particularly tailored for industrial security applications. Furthermore, it is designed to an impressive operating temperature range of -40°C to 70°C and meets UL/IEC 62368-1 certified and C1D2 compliant for highest safety standards and ensuring reliability in even the harshest environments.

### **Key Features**

- Intel<sup>®</sup> Elkhart Lake Embedded SKU
- ▶ Up to 6x 2.5GbE RJ45 & 2x GbE SFP with 2 Pairs of Bypass (By SKU)
- Onboard 64GB eMMC Memory and TPM 2.0 Security
- > 2x USB 3.0 Ports, 1x DB9 Console Port, 2x DI & 2x DO Ports
- ▶ 1x M.2 B-Key for LTE/5G Sub6 with dual SIM, and 1x M.2 E-Key for Wi-Fi

### **Package Content**

Your package contains the following items:

- 1x ICS-I372 Industrial-Grade Cyber Security Platform
- 1x Phoenix Connector Kits

#### Note

The Phoenix Connector terminal block suitable for 12-24 AWG, Torque value 7 Lb In. and use copper conductors only.

### **Ordering Information**

| SKU No.   | Main Features                                                                                                    |
|-----------|----------------------------------------------------------------------------------------------------|
| ICS-1372A | Industrial-grade Cyber Security Platform with Intel® Atom™ X6425E, 8x RJ45 w/ 1 Pair of Bypass                       |
| ICS-1372B | Industrial-grade Cyber Security Platform with Intel® Atom™ X6425E, 8x RJ45 w/ 2 Pairs of Bypass                      |
| ICS-1372C | Industrial-grade Cyber Security Platform with Intel® Atom™ X6425E, 6x RJ45 + 2x SFP w/ 1 Pair of Bypass              |
| ICS-1372D | Industrial-grade Cyber Security Platform with Intel® Atom <sup>™</sup> X6425E, 6x RJ45 + 2x SFP w/ 2 Pairs of Bypass |
| ICS-1372E | Industrial-grade Cyber Security Platform with Intel® Atom™ X6413E, 6x RJ45 w/ 1 Pair of Bypass                       |
| ICS-I372F | Industrial-grade Cyber Security Platform with Intel® Atom <sup>™</sup> X6413E, 4x RJ45 + 2x SFP w/ 1 Pair of Bypass  |

### **Optional Accessories**

| Model         | Description       |
|---------------|-------------------|
| 080W000783000 | Console Cable Kit |

## System Specifications

|                     | Processor Options<br>Frequency | SKU A/B/C/D: Intel® Atom® X6425E (Elkhart Lake)<br>SKU E/F: Intel® Atom® X6413E (Elkhart Lake)<br>2.0GHz / 1.5GHz                                                                                                    |
|---------------------|--------------------------------|----------------------------------------------------------------------------------------------------|
| Processor System    | Core Number                    | 4 Cores                                                                                                    |
|                     | Chipset                        | Intel® i226-IT                                                                                                    |
|                     | BIOS                           | AMI SPI Flash BIOS                                                                                                    |
|                     | Technology                     | DDR4 3200, In Band ECC                                                                                                    |
| Memory              | Max. Capacity                  | Up to 32GB                                                                                                    |
|                     | Socket                         | 1x SODIMM                                                                                                    |
|                     | Controller<br>Speed            | LAN3 & LAN4 by Intel® i210-IS/IT/AT;<br>LAN1,2 & LAN5~8 by Intel® i226-IT<br>LAN3 & LAN4: 100/1000 Mbps;<br>LAN1 2 & LAN5~8: 10/100/1000/2500 Mbps                                                                                                    |
| Ethernet            | Interface                      | SKU A: 8x GbE RJ45, 1x Pair Bypass;<br>SKU B: 8x GbE RJ45, 2x Pair Bypass;<br>SKU C: 6x GbE RJ45; 2x SFP, 1x Pair Bypass;<br>SKU D: 6x GbE RJ45; 2x SFP, 2x Pair Bypass;<br>SKU E: 6x GbE RJ45, 1x Pair Bypass;<br>SKU F: 4x GbE RJ45; 2x SFP, 1x Pair Bypass |
| Storage             | Interface                      | Onboard eMMC 64GB;<br>1x M.2 M-Key SATA SSD;<br>1x SATA for 2.5" SSD/HDD or 1x M.2 M-Key SATA SSD (Optional)                                                                                                    |
|                     | Serial Port                    | 1x D89 Console Port                                                                                                    |
|                     | USB Port                       | 2x USB 3.0, Type A Ports                                                                                                    |
| I/O Interface       | Reset Button                   | Default H/W Reset. Selectable by Jumper to SW Reset                                                                                                    |
|                     | Power Input                    | 2-pin Terminal Block for Power On/Off Control                                                                                                    |
|                     | LED                            | Power Status, Storage Access, LTE Status, LTE Signal, DI/DO, LAN<br>TX/RX                                                                                                    |
| Expansion Interface | M.2                            | 1x M.2 3042 B-Key w/ Dual SIM for LTE/5G Sub6;<br>1x M.2 2230 E-Key for Wi-Fi 5/6<br>Note: If a 5G Module is installed, there is no more space for a 2.5"<br>SSD expansion                                                                                    |
| Watchdog Timer      |                                | Watchdog Timer 256 level time interval system reset, software programmable                                                                                                    |
| Cranhice            | Controller                     | Intel® HD Graphics 500                                                                                                    |
| Graphics            | VGA                            | 1x DP Port                                                                                                    |
|                     | Dimension (W x H x D)          | 180 x 156.5 x 81mm                                                                                                    |
| Mechanical          | Fanless                        | Yes                                                                                                    |
| in centainear       | Weight                         | 2kg                                                                                                    |
|                     | Mounting                       | DIN rail or Wall mount                                                                                                    |
|                     | Operating Temperature          | -40°C ~70°C with LTE                                                                                                    |
| Environmental       | Storage Temperature            | -40°C ~70°C                                                                                                    |
|                     | Relative Humidity              | 10% ~ 90%, Non-condensing;<br>Non-Operating Humidity: 5% x95%                                                                                                    |
|                     | Power Supply Voltage           | Dual DC Input from 12~36V                                                                                                    |
| Power               | Connector                      | 1x 6-pin Terminal Block for Dual DC Input                                                                                                    |
|                     | Dual Power Inputs              | Yes                                                                                                    |
|                     | Microsoft Windows              | Windows 10 IoT 64bits / 11 IoT                                                                                                    |
| Driver Support      | Linux                          | Kernel 3.12 / Ubuntu 18.10 64bit above                                                                                                    |
|                     | EMC                            | CE/FCC Class A                                                                                                    |
| Certification       | Safety                         | UL/IEC 62368-1 certified, C1D2 compliant                                                                                                    |

# **Physical Overview**

### Front & Rear Panel

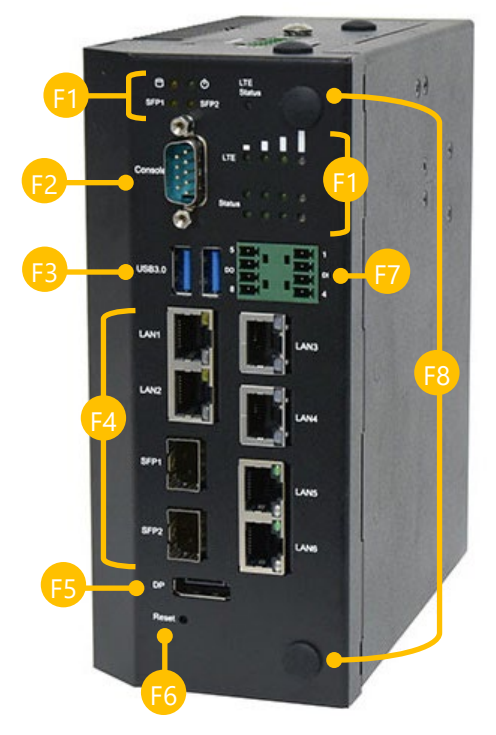

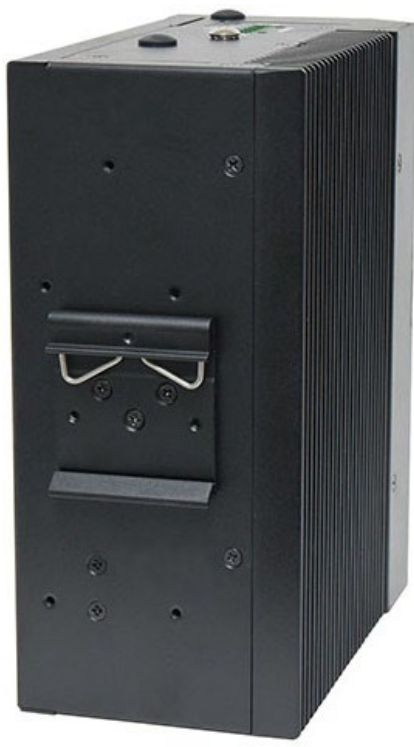

| No. |                | Description                                                                                                    |  |  |
|-----|----------------|----------------------------------------------------------------------------------------------------|--|--|
| F1  | LED Indicators | LED Indicator: Storage Access/Power Status/LTE Status     Image: Comparison of the status   Image: Comparison of the status   Image: Comparison of the status   Image: Comparison of the status   Image: Comparison of the status   Image: Comparison of the status   Image: Comparison of the status   Image: Comparison of the status   Image: Comparison of the status   Image: Comparison of the status   Image: Comparison of the status     Image: Comparison of the status        Image: Comparison of the status |  |  |
| F2  | Console Port   | 1x DB9 Console Port                                                                                                    |  |  |
| F3  | USB Port       | 2x USB 3.0 Type A Ports                                                                                                    |  |  |
| F4  | LAN/SFP Port   | SKU A/B: 8x GbE RJ45 (1 or 2 pair bypass) Ports<br>SKU C/D: 6x GbE RJ45; 2x GbE SFP (1 or 2 pair bypass) Ports<br>SKU E: 6x GbE RJ45 (one pair bypass) Ports<br>SKU F: 4x GbE RJ45; 2x GbE SFP (one pair bypass) Ports                                                                                                    |  |  |
| F5  | Display Port   | 1x Display Port                                                                                                    |  |  |
| F6  | Reset Button   | 1x Reset Button. Use a pin to reset the system                                                                                                    |  |  |
| F7  | DIO            | 2x4-pin Terminal block for 2x DI & 2x DO                                                                                                    |  |  |
| F8  | Antenna        | 2x Antenna Holes                                                                                                    |  |  |

### Top Panel

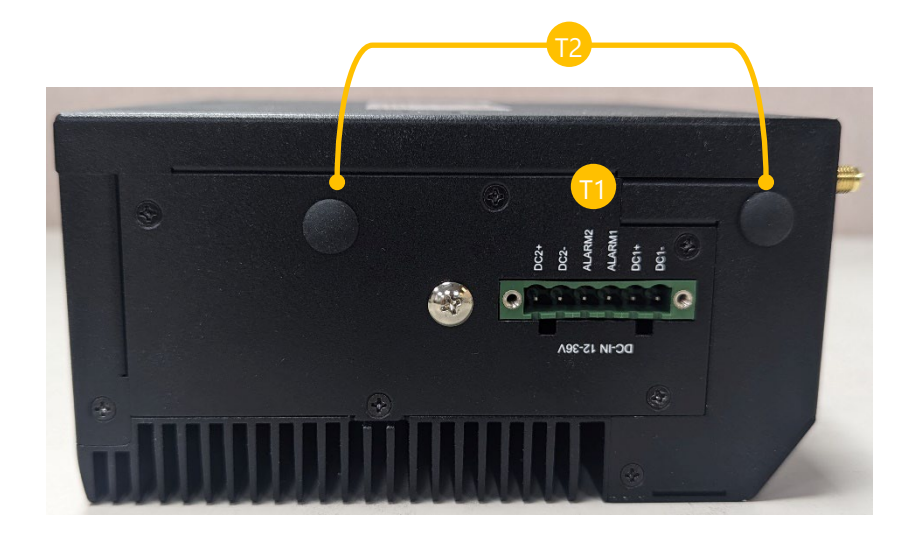

| No. |             | Description                                      |
|-----|-------------|--------------------------------------------------|
| T1  | Power Input | 1x 6-pin Terminal Block for Dual DC Input 12~36V |
| T2  | Antenna     | 2x Antenna Holes                                 |

#### **Bottom Panel**

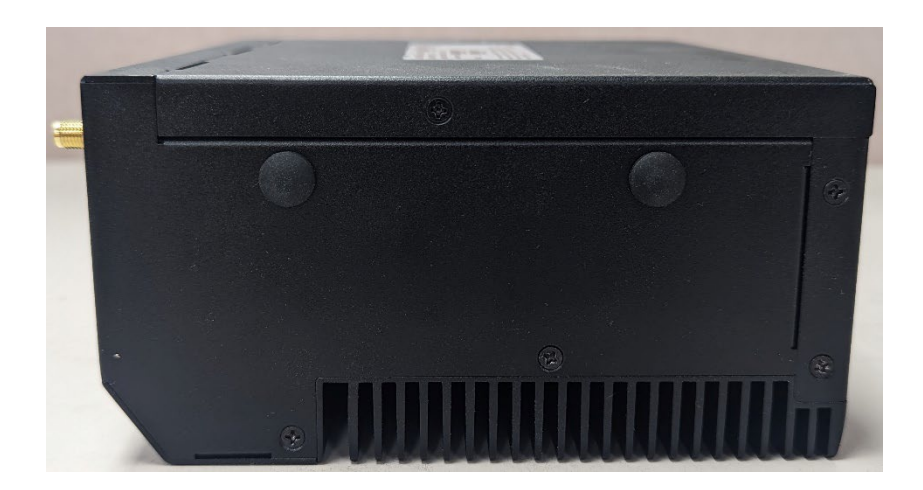

### **Motherboard Information**

#### **Block Diagram**

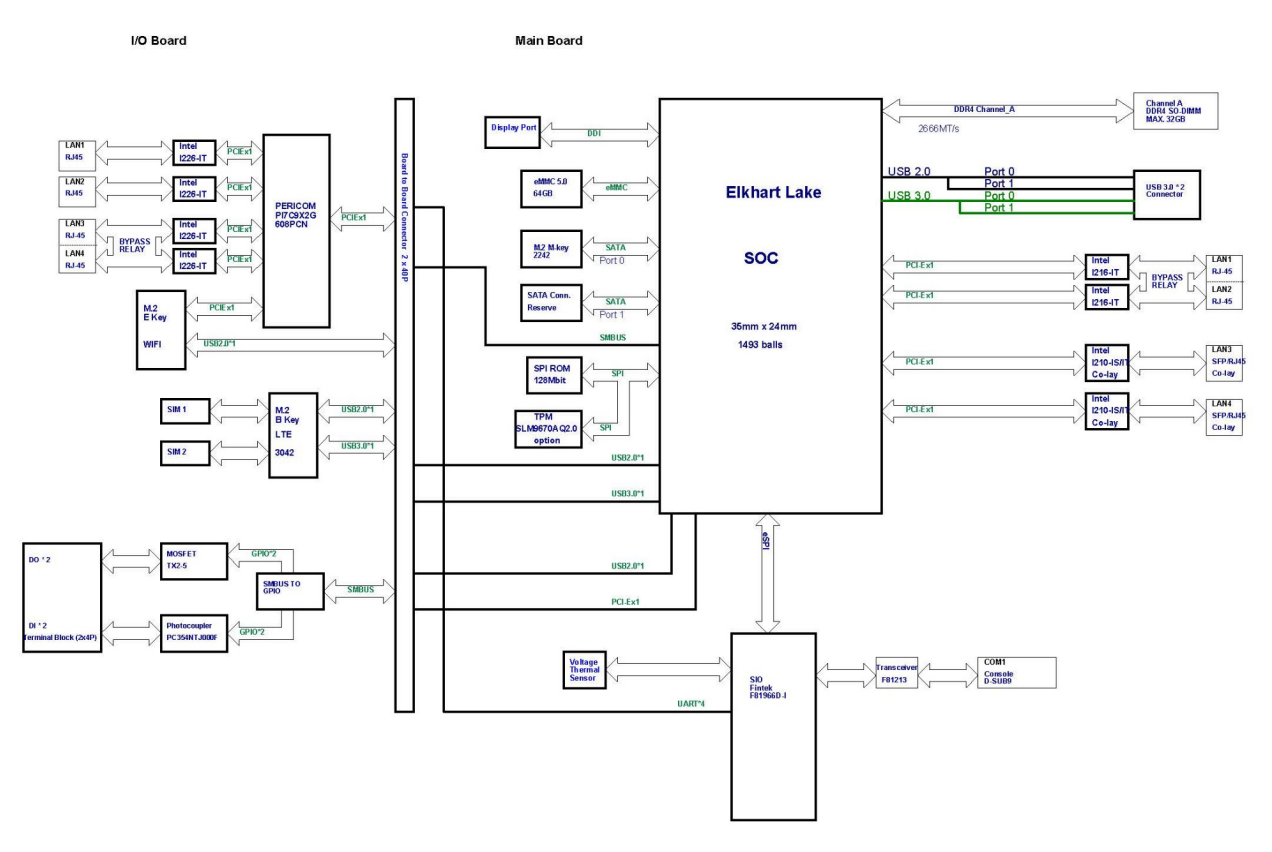

#### **Internal Jumpers and Connector**

The pin headers on the motherboard are often associated with important functions. With the shunt (Jumper) pushed down on the designated pins (the pin numbers are printed on the circuit board, surrounding the pin header), certain feature can be enabled or disable. When changing the jumpers, make sure your system is completely turned off.

#### Motherboard

1. RST2: Reset Button

Push SW No Lock TS-02PV-130, 4-pin, H:7.1mm, Dip Zeetek

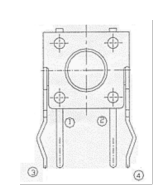

回

#### 2. RST1: HW/SW Reset Select

| Jumper        | Description    |
|---------------|----------------|
| 1-2           | Software reset |
| 2-3 (Default) | Hardware reset |

#### 3. JCMOS 1: RTC Reset

| Jumper | Description |
|--------|-------------|
| 1-2    | RTC_RST#    |
| 2-3    | SRTC_RST#   |

#### 4. DP1: Display Port Connector

| Pin No. | Description  | Pin No. | Description |
|---------|--------------|---------|-------------|
| 1       | DP1_TXP0     | 2       | GND         |
| 3       | DP1_TXN0     | 4       | DP1_TXP1    |
| 5       | GND          | 6       | DP1_TXN1    |
| 7       | DP1_TXP2     | 8       | GND         |
| 9       | DP1_TXN2     | 10      | DP1_TXP3    |
| 11      | GND          | 12      | DP1_TXN3    |
| 13      | DPP_AUX_EN_N | 14      | CONFIG2     |
| 15      | DPP_AUX_CHP  | 16      | GND         |
| 17      | DPP_AUX_CHN  | 18      | HPD         |
| 19      | RETURN       | 20      | DP_PWR      |

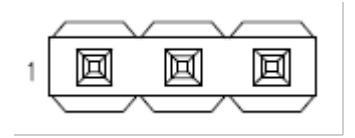

図

回

1

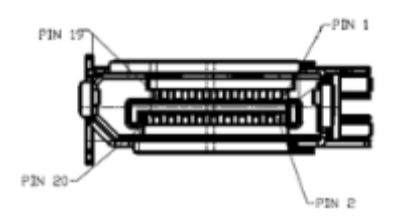

#### 5. SPI1: SPI ROM Connector (For RD Debug)

| Pin No. | Description     | Pin No. | Description     |
|---------|-----------------|---------|-----------------|
| 1       | SPI0_IO3_HOLD#  | 2       | NC              |
| 3       | SPI0_CS0_R#     | 4       | V3P3A_1P8A_SPI  |
| 5       | SPI0_IO1_MISO_R | 6       | NC              |
| 7       | NC              | 8       | SPI0_CLK_R      |
| 9       | GND             | 10      | SPI0_IO0_MOSI_R |

#### 6. ESPI1: ESPI Connector (For RD Debug)

| Pin No. | Description | Pin No. | Description |
|---------|-------------|---------|-------------|
| 1       | ESPI_CLK    | 2       | ESPI_IO1    |
| 3       | ESPI_RST#   | 4       | ESPI_IO0    |
| 5       | ESPI_CS0#   | 6       | +P3V3_S     |
| 7       | ESPI_IO3    |         |             |
| 9       | ESPI_IO2    | 10      | GND         |
| 11      | +P3V3_A     | 12      | NC          |

#### 7. SATAPWR1: SATA Power Connector

| Pin No. | Description |
|---------|-------------|
| 1       | +P12V_S     |
| 2       | GND         |
| 3       | GND         |
| 4       | +P5V_S      |

#### 8. SATA1: SATA Connector

| Pin No. | Description | Pin No. | Description |
|---------|-------------|---------|-------------|
| 1       | GND         | 5       | SATA_C_RXN1 |
| 2       | SATA_C_TXP1 | 6       | SATA_C_RXP1 |
| 3       | SATA_C_TXN1 | 7       | GND         |
| 4       | GND         |         |             |

#### 9. COM1: BO2WI Mini D-Sub

| Pin No. | Description | Pin No. | Description |
|---------|-------------|---------|-------------|
| 1       | NC          | 2       | COM1_R_RXD  |
| 3       | COM1_R_TXD  | 4       | NC          |
| 5       | GND         | 6       | NC          |
| 7       | NC          | 8       | NC          |
| 9       | NC          |         |             |

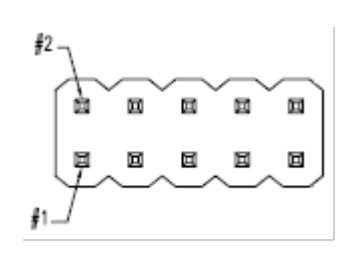

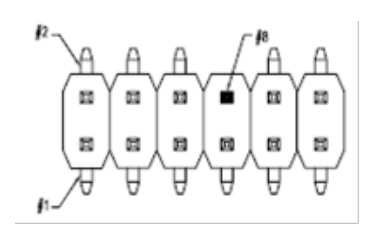

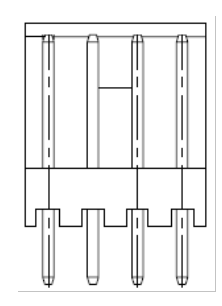

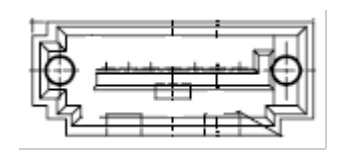

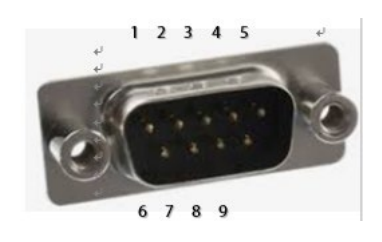

#### 10. USB1: Dual USB 3.0 Type A Connector

| Pin No. | Description | Pin No. | Description |
|---------|-------------|---------|-------------|
| 1       | V5S_USB3_1  | 10      | V5S_USB3_2  |
| 2       | USB2_0-     | 11      | USB2_1-     |
| 3       | USB2_0+     | 12      | USB2_1+     |
| 4       | GND         | 13      | GND         |
| 5       | USB3_R0-    | 14      | USB3_R1-    |
| 6       | USB3_R0+    | 15      | USB3_R1+    |
| 7       | GND         | 16      | GND         |
| 8       | USB3_T0-    | 17      | USB3_T1-    |
| 9       | USB3_T0+    | 18      | USB3_T1+    |

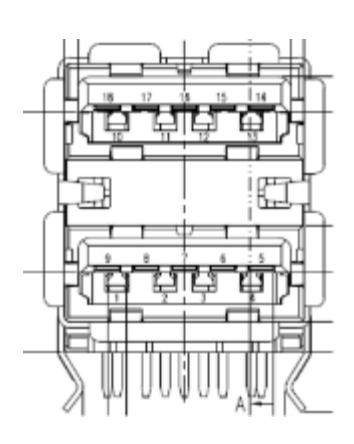

#### 13. RJ1: LAN 1/2 Connector

| Pin No. | Description   | Pin No. | Description   |
|---------|---------------|---------|---------------|
| 1       | P1_MDXP0      | 13      | P2_MDXP0      |
| 2       | P1_MDXN0      | 14      | P2_MDXN0      |
| 3       | P1_MDXP1      | 15      | P2_MDXP1      |
| 4       | P1_MDXP2      | 16      | P2_MDXP2      |
| 5       | P1_MDXN2      | 17      | P2_MDXN2      |
| 6       | P1_MDXN1      | 18      | P2_MDXN1      |
| 7       | P1_MDXP3      | 19      | P2_MDXP3      |
| 8       | P1_MDXN3      | 20      | P2_MDXN3      |
| 9       | +P3V3_S       | 21      | +P3V3_S       |
| 10      | P1_LED_LINK_N | 22      | P2_LED_LINK_N |
| 11      | P1_LINK1000_N | 23      | P2_LINK1000_N |
| 12      | P1_LINK2500_N | 24      | P2_LINK2500_N |

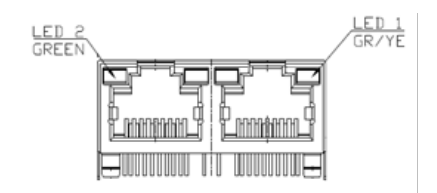

#### 14. RJ2: LAN 10/100/1000 RJ45 Connector

| Pin No. | Description |
|---------|-------------|
| 1       | LAN3_MDI0P  |
| 2       | LAN3_MDI0N  |
| 3       | LAN3_MDI1P  |
| 4       | LAN3_MDI1N  |
| 5       | P1V5_LAN3   |
| 6       | P1V5_LAN3   |
| 7       | LAN3_MDI2P  |
| 8       | LAN3_MDI2N  |
| 9       | LAN3_MDI3P  |

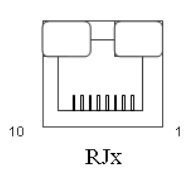

| 10 | LAN3_MDI3N    |
|----|---------------|
| 11 | LAN3_L100_N   |
| 12 | LAN3_L1000_N  |
| 13 | P3V3_LAN3     |
| 14 | LAN3_ACTLED_N |

#### 15. RJ3: LAN 10/100/1000 RJ45 Connector

| Pin No. | Description   |
|---------|---------------|
| 1       | LAN4_MDI0P    |
| 2       | LAN4_MDI0N    |
| 3       | LAN4_MDI1P    |
| 4       | LAN4_MDI1N    |
| 5       | P1V5_LAN4     |
| 6       | P1V5_LAN4     |
| 7       | LAN4_MDI2P    |
| 8       | LAN4_MDI2N    |
| 9       | LAN4_MDI3P    |
| 10      | LAN4_MDI3N    |
| 11      | LAN4_L100_N   |
| 12      | LAN4_L1000_N  |
| 13      | P3V3_LAN4     |
| 14      | LAN4_ACTLED_N |

#### 16. FIBER1: SFP Connector

| Pin No. | Description   | Pin No. | Description |
|---------|---------------|---------|-------------|
| 1       | GND           | 11      | GND         |
| 2       | SFP3_TX_FAULT | 12      | SFP3_RD_N   |
| 3       | SFP3_TX_DIS   | 13      | SFP3_RD_P   |
| 4       | SFP3_I2C_SDA  | 14      | GND         |
| 5       | SFP3_I2C_SCL  | 15      | P3V3_SFP3_R |
| 6       | SFP3_MOD_ABS  | 16      | P3V3_SFP3_T |
| 7       | SFP3_RS0      | 17      | GND         |
| 8       | SFP3_RX_LOS   | 18      | SFP3_TD_P   |
| 9       | SFP3_RS1      | 19      | SFP3_TD_N   |
| 10      | GND           | 20      | GND         |

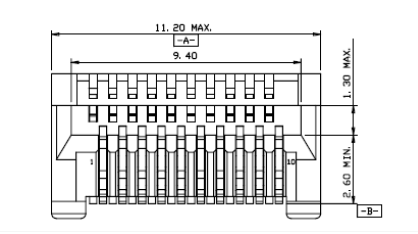

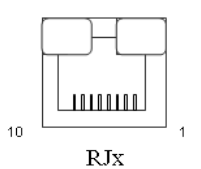

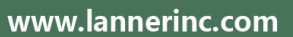

#### 17. FIBER2: SFP Connector

| Pin No. | Description   | Pin No. | Description |
|---------|---------------|---------|-------------|
| 1       | GND           | 11      | GND         |
| 2       | SFP4_TX_FAULT | 12      | SFP4_RD_N   |
| 3       | SFP4_TX_DIS   | 13      | SFP4_RD_P   |
| 4       | SFP4_I2C_SDA  | 14      | GND         |
| 5       | SFP4_I2C_SCL  | 15      | P3V3_SFP4_R |
| 6       | SFP4_MOD_ABS  | 16      | P3V3_SFP4_T |
| 7       | SFP4_RS0      | 17      | GND         |
| 8       | SFP4_RX_LOS   | 18      | SFP4_TD_P   |
| 9       | SFP4_RS1      | 19      | SFP4_TD_N   |
| 10      | GND           | 20      | GND         |

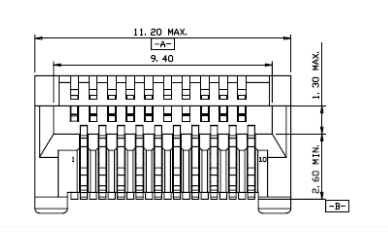

#### 18. M2\_M\_KEY1: M.2 M-Key SATA Connector

| Pin No. | Description | Pin No. | Description |
|---------|-------------|---------|-------------|
| 1       | GND         | 2       | +P3V3_S     |
| 3       | GND         | 4       | +P3V3_S     |
| 5       | NC          | 6       | NC          |
| 7       | NC          | 8       | NC          |
| 9       | GND         | 10      | M2_ACT_LED# |
| 11      | NC          | 12      | NC          |
| 13      | NC          | 14      | NC          |
| 15      | NC          | 16      | NC          |
| 17      | NC          | 18      | NC          |
| 19      | NC          | 20      | NC          |
| 21      | GND         | 22      | NC          |
| 23      | NC          | 24      | NC          |
| 25      | NC          | 26      | NC          |
| 27      | GND         | 28      | NC          |
| 29      | NC          | 30      | NC          |
| 31      | NC          | 32      | NC          |
| 33      | GND         | 34      | NC          |
| 35      | NC          | 36      | NC          |
| 37      | NC          | 38      | NC          |
| 39      | GND         | 40      | NC          |
| 41      | SATA_C_RXP0 | 42      | NC          |
| 43      | SATA_C_RXN0 | 44      | NC          |
| 45      | GND         | 46      | NC          |
| 47      | SATA_C_TXN0 | 48      | NC          |

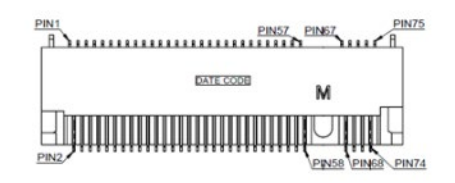

| 49 | SATA_C_TXP0    | 50 | NC      |  |  |
|----|----------------|----|---------|--|--|
| 51 | GND            | 52 | NC      |  |  |
| 53 | NC             | 54 | NC      |  |  |
| 55 | NC             | 56 |         |  |  |
| 57 | GND            | 58 |         |  |  |
|    | Mechanical Key |    |         |  |  |
| 67 | NC             | 68 | NC      |  |  |
| 69 | M2_PEDET       | 70 | +P3V3_S |  |  |
| 71 | GND            | 72 | +P3V3_S |  |  |
| 73 | GND            | 74 | +P3V3_S |  |  |
| 75 | GND            |    |         |  |  |

#### 19. JP10: Board to Board Power Connector

| Pin No. | Description | Pin No. | Description |
|---------|-------------|---------|-------------|
| 1       | NC          | 2       | V12_A       |
| 3       | GND         | 4       | V12_A       |
| 5       | GND         | 6       | V12_A       |
| 7       | GND         | 8       | V12_A       |
| 9       | GND         | 10      | V12_A       |

| 02<br>A | A   | A   | A | A  |
|---------|-----|-----|---|----|
|         | (d) | (d) | ø |    |
|         | ð   |     | Ó |    |
| 01      | A   | A   | Ą | A, |

#### 20. J11: Board to Board Connector

| Pin<br>No. | Description   | Pin<br>No. | Description | Pin<br>No. | Description  | Pin<br>No. | Description |
|------------|---------------|------------|-------------|------------|--------------|------------|-------------|
| 1          | GND           | 41         | GND         | 2          | +P3V3_S      | 42         | P1_S0_2     |
| 3          | GND           | 43         | CTS#2       | 4          | GND          | 44         | LAN34GND    |
| 5          | USB2_DP4      | 45         | RTS#2       | 6          | USB2_DP3     | 46         | GND         |
| 7          | USB2_DN4      | 47         | SOUT#2      | 8          | USB2_DN3     | 48         | CTS#3       |
| 9          | GND           | 49         | SIN#2       | 10         | GND          | 50         | RTS#3       |
| 11         | PCIE_C_TXP5   | 51         | GND         | 12         | USB3_TX2_P   | 52         | SOUT#3      |
| 13         | PCIE_C_TXN5   | 53         | CTS#4       | 14         | USB3_TX2_N   | 54         | SIN#3       |
| 15         | GND           | 55         | RTS#4       | 16         | GND          | 56         | GND         |
| 17         | PCIE_RXP5     | 57         | SOUT#4      | 18         | USB3_RX2_P   | 58         | CTS#5       |
| 19         | PCIE_RXN5     | 59         | SIN#4       | 20         | USB3_RX2_N   | 60         | RTS#5       |
| 21         | GND           | 61         | GND         | 22         | GND          | 62         | SOUT#5      |
| 23         | PCIE_CLK_P5   | 63         | SOUT#6      | 24         | PCIE_CLK_P4  | 64         | SIN#5       |
| 25         | PCIE_CLK_N5   | 65         | SIN#6       | 26         | PCIE_CLK_N4  | 66         | GND         |
| 27         | GND           | 67         | +P5V_S      | 28         | GND          | 68         | NC          |
| 29         | PLTRST_BUF3_N | 69         | GND         | 30         | NC           | 70         | +P3V3_S     |
| 31         | NC            | 71         | +P3V3_S     | 32         | LATCH_EN_GPH | 72         | +P3V3_S     |

| 33 | NC            | 73 | GND    | 34 | LATCH_DIS_GPL  | 74 | GND     |
|----|---------------|----|--------|----|----------------|----|---------|
| 35 | GND           | 75 | +P5V_S | 36 | GPIO_BYPASS_EN | 76 | +P3V3_A |
| 37 | SMB_CLK_BUF2  | 77 | GND    | 38 | P1_RT_1        | 78 | GND     |
| 39 | SMB_DATA_BUF2 | 79 | +P5V_S | 40 | P1_S0_1        | 80 | +P12V_S |

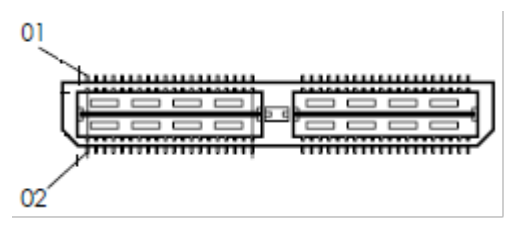

#### I/O Board

1. RJ2: RJ45 Jack with LED

| Pin No. | Description      |
|---------|------------------|
| 1       | LAN1_MDI0P       |
| 2       | LAN1_MDI0N       |
| 3       | LAN1_MDI1P       |
| 4       | LAN1_MDI1N       |
| 5       | TCL1             |
| 6       | TCL2             |
| 7       | LAN1_MDI2P       |
| 8       | LAN1_MDI2N       |
| 9       | LAN1_MDI3P       |
| 10      | LAN1_MDI3N       |
| 11      | LAN1_LINK_2500_N |
| 12      | LAN1_LINK_1000_N |
| 13      | LAN1_LINK_ACT_N  |
| 14      | P3V3_LAN1        |

#### 2. RJ3: RJ45 Jack with LED

| Pin No. | Description |
|---------|-------------|
| 1       | LAN2_MDI0P  |
| 2       | LAN2_MDION  |
| 3       | LAN2_MDI1P  |
| 4       | LAN2_MDI1N  |
| 5       | TCL1        |
| 6       | TCL2        |
| 7       | LAN2_MDI2P  |
| 8       | LAN2_MDI2N  |
| 9       | LAN2_MDI3P  |
| 10      | LAN2_MDI3N  |

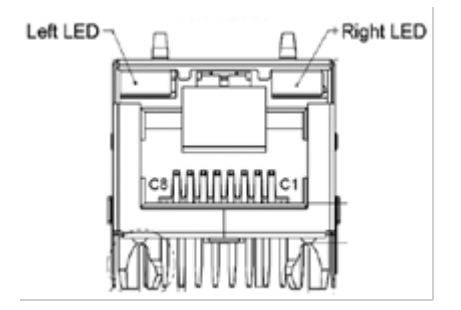

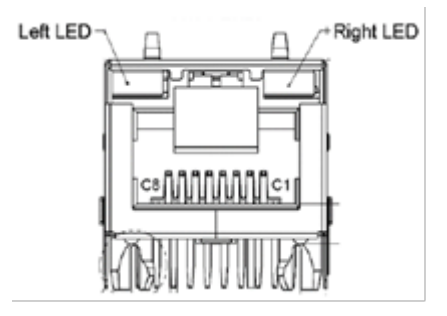

20

| 11 | LAN2_LINK_2500_N |
|----|------------------|
| 12 | LAN2_LINK_1000_N |
| 13 | LAN2_LINK_ACT_N  |
| 14 | P3V3_LAN2        |

#### 3. RJ1: LAN 1/2 Connector, RJ45 Jack with LED

| Pin No. | Description      | Pin No. | Description      |
|---------|------------------|---------|------------------|
| 1       | P3_MDXP0         | 13      | P4_MDXP0         |
| 2       | P3_MDXN0         | 14      | P4_MDXN0         |
| 3       | P3_MDXP1         | 15      | P4_MDXP1         |
| 4       | P3_MDXP2         | 16      | P4_MDXP2         |
| 5       | P3_MDXN2         | 17      | P4_MDXN2         |
| 6       | P3_MDXN1         | 18      | P4_MDXN1         |
| 7       | P3_MDXP3         | 19      | P4_MDXP3         |
| 8       | P3_MDXN3         | 20      | P4_MDXN3         |
| 9       | V3P3_S           | 21      | V3P3_S           |
| 10      | LAN3_LINK_ACT_N  | 22      | LAN4_LINK_ACT_N  |
| 11      | LAN3_LINK_1000_N | 23      | LAN4_LINK_1000_N |
| 12      | LAN3_LINK_2500_N | 24      | LAN4_LINK_2500_N |

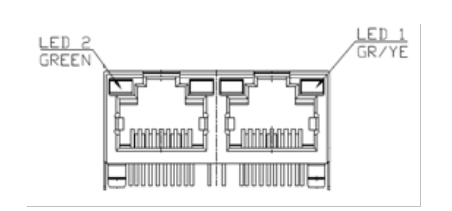

#### 4. DIO1: DIO Connector

| Pin No. | Description | Pin No. | Description |
|---------|-------------|---------|-------------|
| 1       | I_COM       | 5       | GND         |
| 2       | DI_0        | 6       | DO_0        |
| 3       | DI_1        | 7       | DO_1        |
| 4       | GND         | 8       | GND         |

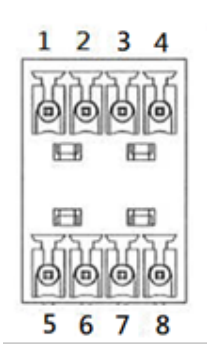

#### 5. M2\_1: M.2 NGFF Connector (B-Key)

| Pin No. | Description | Pin No. | Description |
|---------|-------------|---------|-------------|
| 1       | NC          | 2       | V3P3_G1     |
| 3       | GND         | 4       | V3P3_G1     |
| 5       | GND         | 6       | PWROFF1#    |
| 7       | USB2_DP3    | 8       | NC          |
| 9       | USB2_DN3    | 10      | NC          |
| 11      | GND         |         |             |
|         |             |         |             |
|         |             |         |             |
|         |             |         |             |
|         |             | 20      | NC          |

| 21 | NC          | 22 | NC       |
|----|-------------|----|----------|
| 23 | NC          | 24 | NC       |
| 25 | NC          | 26 | NC       |
| 27 | GND         | 28 | NC       |
| 29 | M2_USB3_RXN | 30 | UIM1_RST |
| 31 | M2_USB3_RXP | 32 | UIM1_CLK |
| 33 | GND         | 34 | UIM1_DAT |
| 35 | M2_USB3_TXN | 36 | UIM1_PWR |
| 37 | M2_USB3_TXP | 38 | NC       |
| 39 | GND         | 40 | NC       |
| 41 | NC          | 42 | NC       |
| 43 | NC          | 44 | NC       |
| 45 | GND         | 46 | NC       |
| 47 | NC          | 48 | NC       |
| 49 | NC          | 50 | NC       |
| 51 | GND         | 52 | NC       |
| 53 | NC          | 54 | NC       |
| 55 | NC          | 56 | NC       |
| 57 | GND         | 58 | NC       |
| 59 | NC          | 60 | NC       |
| 61 | NC          | 62 | NC       |
| 63 | NC          | 64 | NC       |
| 65 | NC          | 66 | NC       |
| 67 | NC          | 68 | NC       |
| 69 | NC          | 70 | V3P3_G1  |
| 71 | GND         | 72 | V3P3_G1  |
| 73 | GND         | 74 | V3P3_G1  |
| 75 | NC          |    |          |

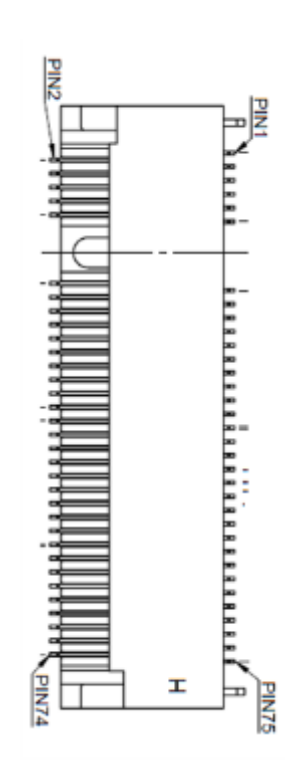

#### 6. SIM1: SIM Card Socket

| Pin No. | Description | Pin No. | Description |
|---------|-------------|---------|-------------|
| C1      | UIM1_PWR1   | C5      | GND         |
| C2      | UIM1_RST1   | C6      | NC          |
| C3      | UIM1_CLK1   | С7      | UIM1_DAT1   |

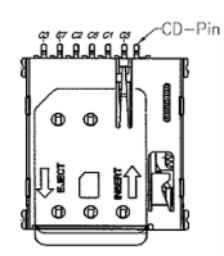

#### 7. SIM2: SIM Card Socket

| Pin No. | Description | Pin No. | Description |
|---------|-------------|---------|-------------|
| C1      | UIM1_PWR2   | C5      | GND         |
| C2      | UIM1_RST2   | C6      | NC          |
| C3      | UIM1_CLK2   | C7      | UIM1_DAT2   |

#### 8. M2\_E\_KEY1: M.2 NGFF Connector (E-Key)

| Pin No. | Description     | Pin No. Description |            |  |  |
|---------|-----------------|---------------------|------------|--|--|
| 1       | GND             | 2                   | V3P3_S     |  |  |
| 3       | USB2_DP4        | 4                   | V3P3_S     |  |  |
| 5       | USB2_DN4        | 6                   | LED_WLAN1- |  |  |
| 7       | GND 8 NC        |                     | NC         |  |  |
| 9       | NC              | 10                  | NC         |  |  |
| 11      | NC              | 12                  | NC         |  |  |
| 13      | NC              | 14                  | NC         |  |  |
| 15      | NC              | 16                  | LED_WLAN2- |  |  |
| 17      | NC              | 18                  | GND        |  |  |
| 19      | NC              | 20                  | NC         |  |  |
| 21      | NC              | 22                  | NC         |  |  |
| 23      | NC              |                     |            |  |  |
|         |                 |                     |            |  |  |
|         |                 |                     |            |  |  |
|         |                 |                     |            |  |  |
|         |                 | 32                  | NC         |  |  |
| 33      | GND             | 34                  | NC         |  |  |
| 35      | SW_C_PCIE_TX_P5 | 36                  | NC         |  |  |
| 37      | SW_C_PCIE_TX_N5 | 38                  | NC         |  |  |
| 39      | GND             | 40                  | NC         |  |  |
| 41      | SW_C_PCIE_TX_N5 | 42                  | NC         |  |  |
| 43      | SW_C_PCIE_RX_N5 | 44                  | NC         |  |  |
| 45      | GND             | 46                  | NC         |  |  |
| 47      | CLK_LAN5_DP     | 48                  | NC         |  |  |
| 49      | CLK_LAN5_DN     | 50                  | NC         |  |  |
| 51      | GND             | 52                  | PERST#EKEY |  |  |
| 53      | NC              | 54                  | NC         |  |  |
| 55      | NC              | 56                  | NC         |  |  |
| 57      | GND             | 58                  | NC         |  |  |
| 59      | NC              | 60                  | NC         |  |  |
| 61      | NC              | 62 NC               |            |  |  |

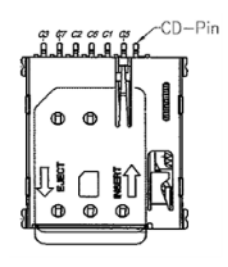

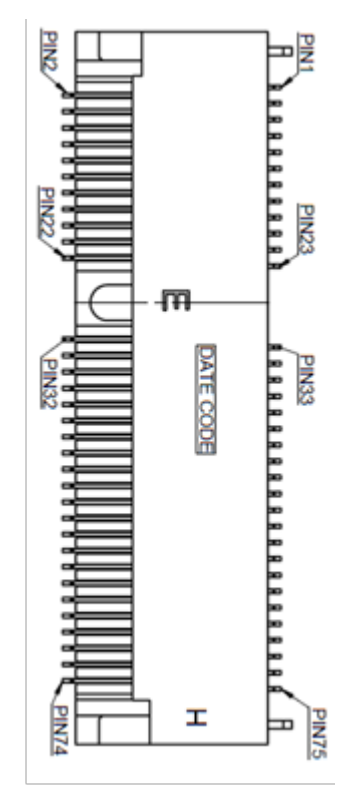

| 63 | GND | 64 | NC     |
|----|-----|----|--------|
| 65 | NC  | 66 | NC     |
| 67 | NC  | 68 | NC     |
| 69 | GND | 70 | NC     |
| 71 | NC  | 72 | V3P3_S |
| 73 | NC  | 74 | V3P3_S |
| 75 | GND |    |        |

#### 9. J2: Board to Board Connector

| Pin<br>No. | Description    | Pin<br>No. | Description | Pin<br>No. | Description    | Pin<br>No. | Description |
|------------|----------------|------------|-------------|------------|----------------|------------|-------------|
| 1          | GND            | 41         | GND         | 2          | V3P3_S         | 42         | P1_S0_2     |
| 3          | GND            | 43         | CTS#2       | 4          | GND            | 44         | LAN34GND    |
| 5          | USB2_DP4       | 45         | RTS#2       | 6          | USB2_DP3       | 46         | GND         |
| 7          | USB2_DN4       | 47         | SOUT#2      | 8          | USB2_DN3       | 48         | CTS#3       |
| 9          | GND            | 49         | SIN#2       | 10         | GND            | 50         | RTS#3       |
| 11         | PCIE5_TXP      | 51         | GND         | 12         | USB3_TX3_P     | 52         | SOUT#3      |
| 13         | PCIE5_TXN      | 53         | CTS#4       | 14         | USB3_TX3_N     | 54         | SIN#3       |
| 15         | GND            | 55         | RTS#4       | 16         | GND            | 56         | GND         |
| 17         | PCIE5_RXP      | 57         | SOUT#4      | 18         | USB3_RX3_P     | 58         | CTS#5       |
| 19         | PCIE5_RXN      | 59         | SIN#4       | 20         | USB3_RX3_N     | 60         | RTS#5       |
| 21         | GND            | 61         | GND         | 22         | GND            | 62         | SOUT#5      |
| 23         | BUF_PCIE5_CLKP | 63         | SOUT#6      | 24         | BUF_PCIE4_CLKP | 64         | SIN#5       |
| 25         | BUF_PCIE5_CLKN | 65         | SIN#6       | 26         | BUF_PCIE4_CLKN | 66         | GND         |
| 27         | GND            | 67         | V5_S        | 28         | GND            | 68         | NC          |
| 29         | PLTRST_BUF3_N  | 69         | GND         | 30         | NC             | 70         | V3P3_S      |
| 31         | NC             | 71         | V3P3_S      | 32         | LATCH_EN_GPH   | 72         | V3P3_S      |
| 33         | NC             | 73         | GND         | 34         | LATCH_DIS_GPL  | 74         | GND         |
| 35         | GND            | 75         | V5_S        | 36         | GPIO_BYPASS_EN | 76         | V3P3_A      |
| 37         | SMB_CLK_BUF2   | 77         | GND         | 38         | P1_RT_1        | 78         | GND         |
| 39         | SMB_DATA_BUF2  | 79         | V5_S        | 40         | P1_S0_1        | 80         | V12_S       |

02 \

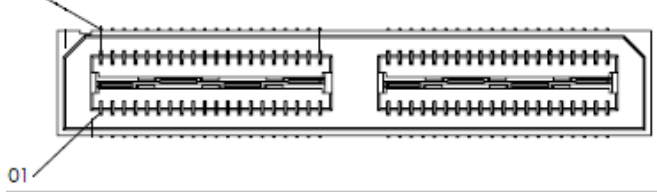

#### 10. JP1: Board to Board Power Connector

| Pin No. | Description | Pin No. | Description |
|---------|-------------|---------|-------------|
| 1       | NC          | 2       | V12_A       |
| 3       | GND         | 4       | V12_A       |
| 5       | GND         | 6       | V12_A       |
| 7       | GND         | 8       | V12_A       |
| 9       | GND         | 10      | V12_A       |

| 04 02<br> |
|-----------|
|           |
|           |
|           |
| 03        |

#### 11. PCN1: DCIN Terminal Block

| Pin No. | Description      |
|---------|------------------|
| 1       | DC_PWR2 (9V~36V) |
| 2       | DC_GND           |
| 3       | ALARM2           |
| 4       | ALARM1           |
| 5       | DC_PWR1 (9V~36V) |
| 6       | DC_GND           |

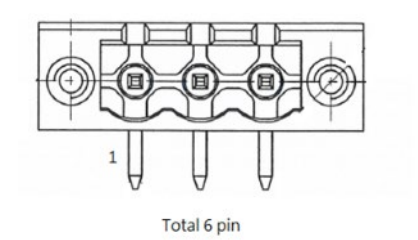

# **CHAPTER 2: HARDWARE INSTALLATION**

To reduce the risk of personal injury, electric shock, or damage to the system, please remove all power connections to shut down the device completely. Also, please wear ESD protection gloves when conducting the steps in this chapter.

### **Opening the Bottom Chassis**

- Power off the system and unplug the power cord. Turn the system upside down.
- 2. Unscrew the five (5) screws on the system's top panel and remove the metal cover.
- 3. Then, unscrew the one (1) screw on the top panel.

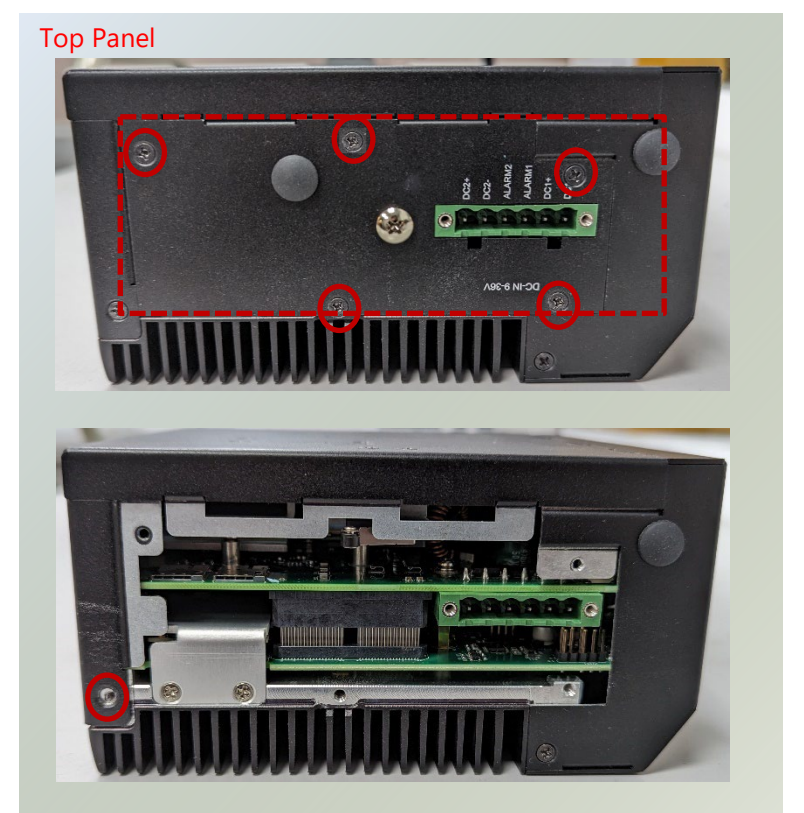

4. Unscrew the five (5) screws on the system's rear and bottom panel.

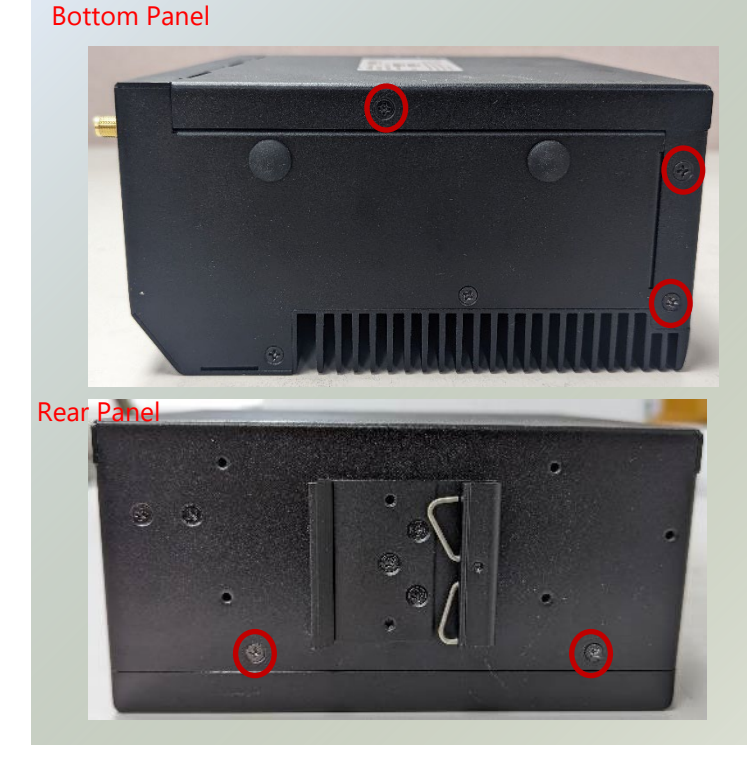

4. Lift the bottom cover chassis to remove.

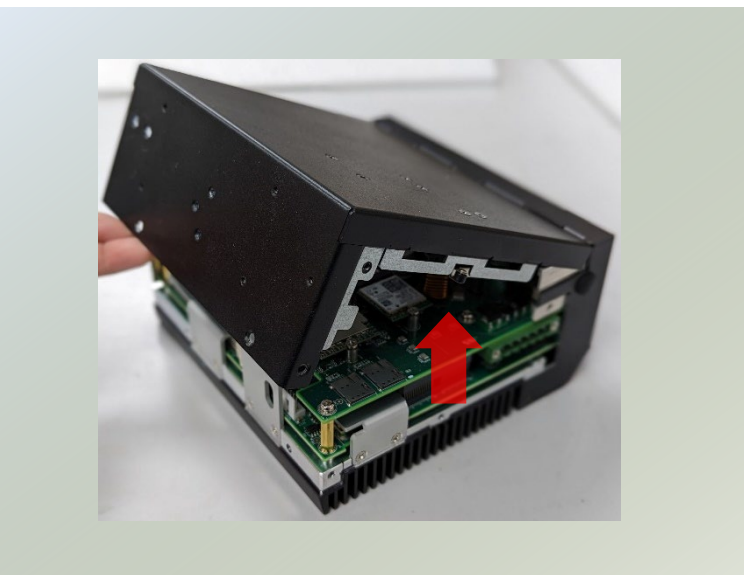

### **Opening the Top Chassis**

To install the system memory and optional mSATA storage card expansion, we need to access the bottom (second layer) section of the system.

- 1. Power off the system and remove the bottom chassis cover.
- Unscrew the two (2) screws on the system's top chassis cover, the two (2) screws on the top panel, the one (1) screw on the bottom panel, the two (2) screws on the Console Port on the front panel.

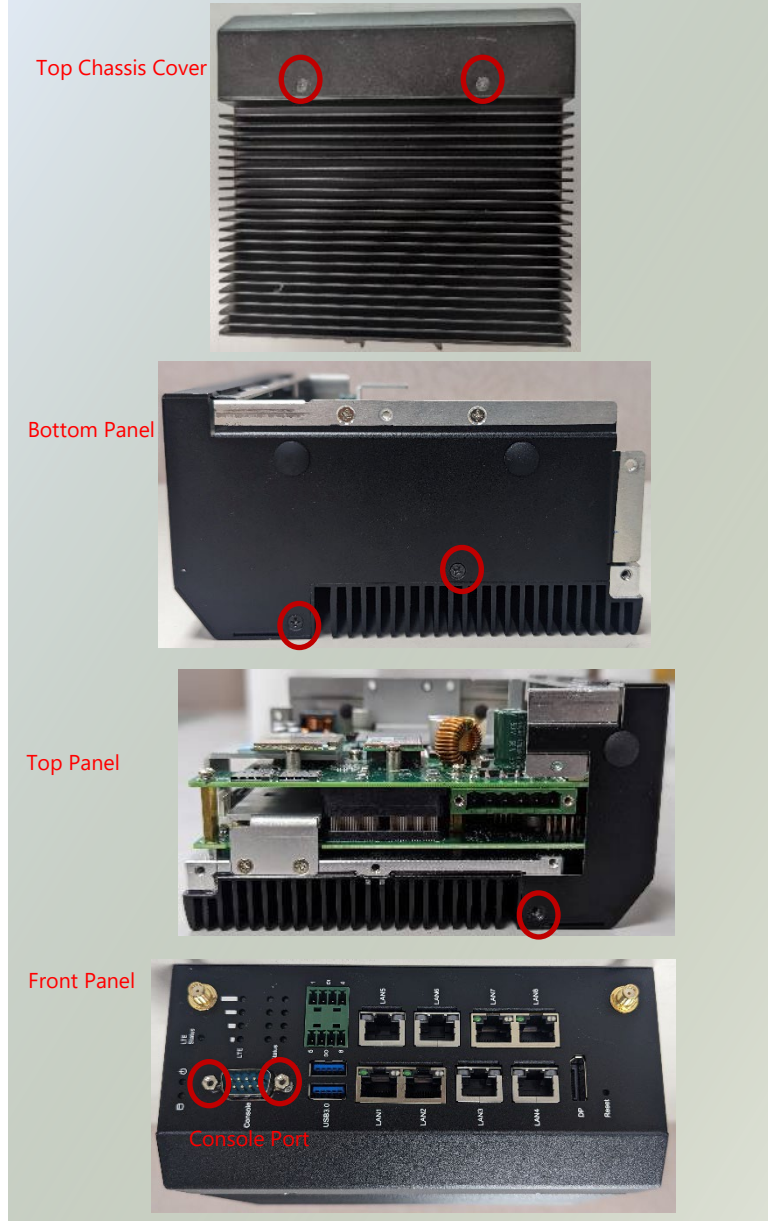

3. Then, remove the two (2) screws on the top panel, to remove the metal partition on the top motherboard.

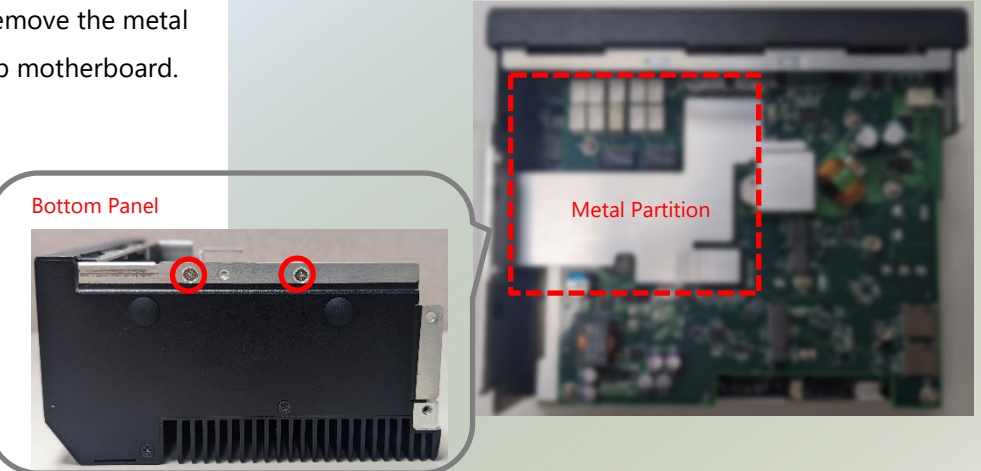

4. Gently remove the top chassis cover from the motherboard layers.

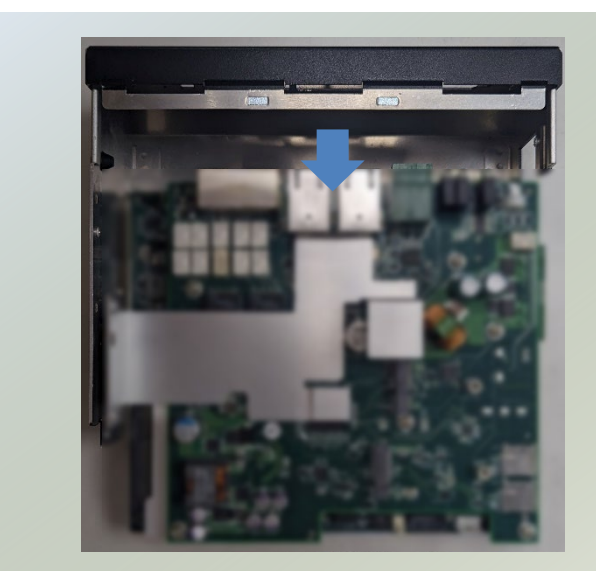

5. Remove the six (6) screws on the top motherboard section.

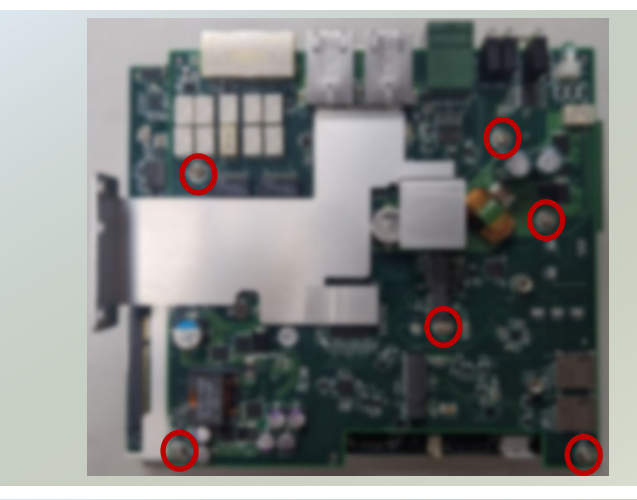

6. Gently lift up the top motherboard section.

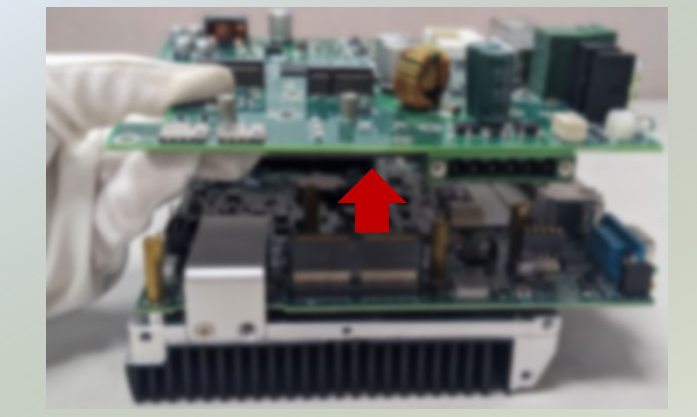

### **Installing the System Memory**

The system supports one system memory slot, please follow the steps for installation.

 Power off the system, and open the top and bottom chassis cover, and remove the top motherboard layer.
 Locate a metal partition covering the DIMM socket placement. Remove the two (2) screws on the metal partition on the side and remove the metal partition.

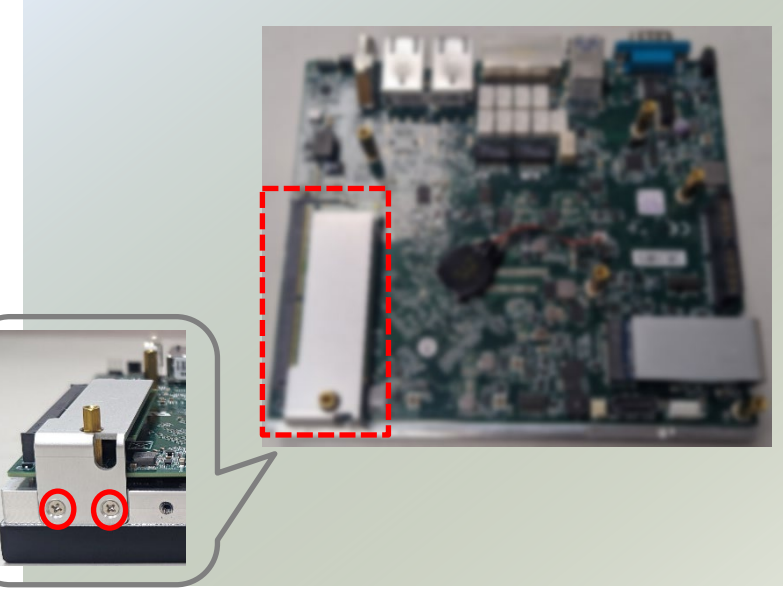

3. Locate the DIMM socket on the motherboard.

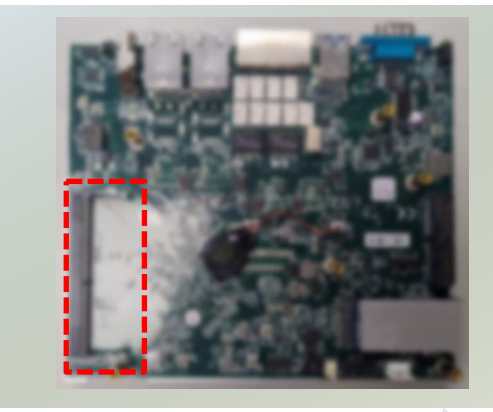

- Align the notches of the DIMM module with the socket key in the pin slot.
- Insert the module into the slot at a diagonal angle and gently press down until it is firmly seated by the clips on both sides.

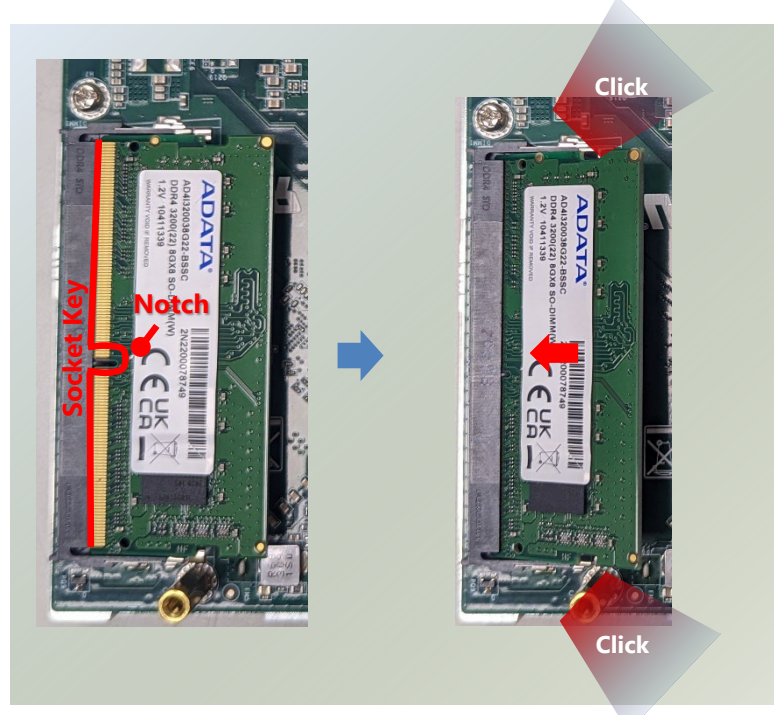

 Then place the metal partition over the DIMM module, and secure with two (2) screws.

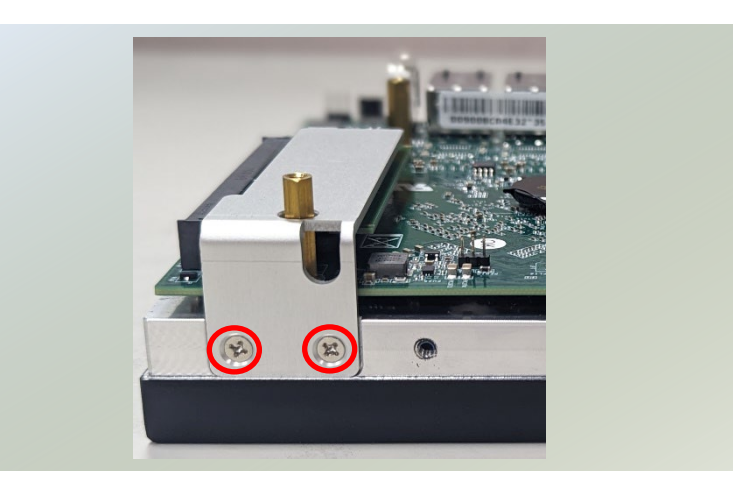

8. Gently place the top motherboard section back on top and secure with the original six (6) screws. Then, enclose the top chassis cover with the motherboard section, secure with the original seven (7) screws. After all expansion or optional modules have been installed, then place the bottom chassis cover back on and secure with the required screws.

### Installing the mSATA Storage (Optional)

The system supports one mSATA slot. Follow the procedures below for installing a mSATA storage module card.

 Power off the system, and open the top and bottom chassis cover, and remove the top motherboard layer. Locate the metal partition covering the module placement on the bottom (second layer) motherboard. Remove the two (2) screws on the metal partition on the side and remove the metal partition.

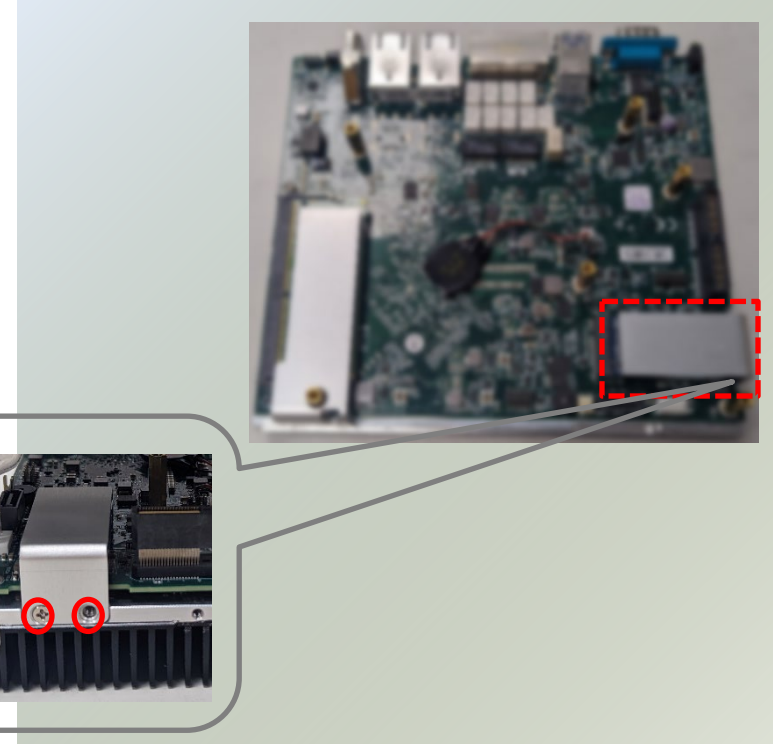

2. Locate the mSATA slot on the motherboard.

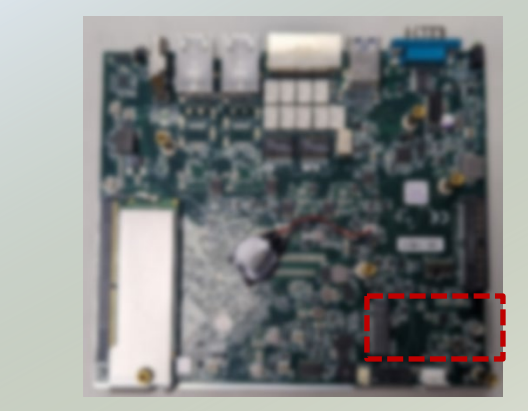

- 3. Align the notch of the mSATA storage card with the socket key in the pin slot.
- Insert the storage card pins at 30 degrees into the socket until it is fully seated.
- 5. Push down on the module card and secure it with one (1) screw.

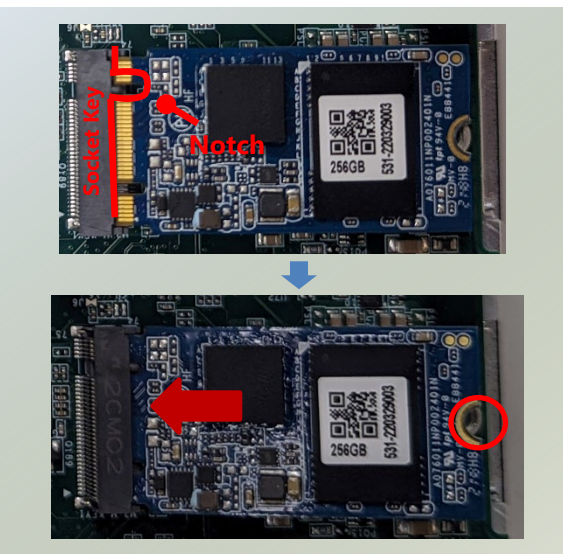

6. Then place the metal partition over the storage module, and secure with two (2) screws.

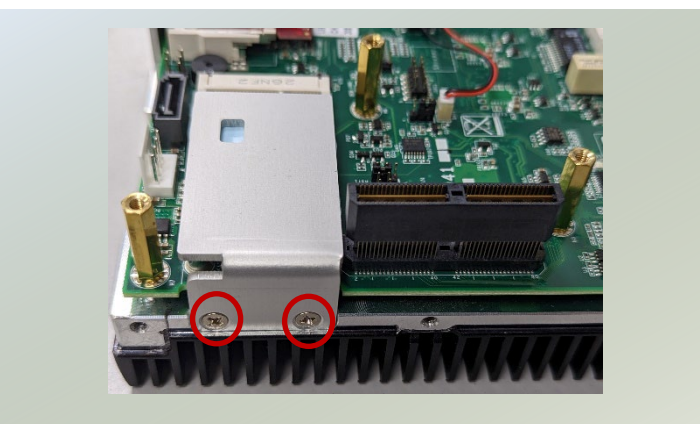

7. Gently place the top motherboard section back on top and secure with the original six (6) screws. Then, enclose the top chassis cover with the motherboard section, secure with the original seven (7) screws. After all expansion or optional modules have been installed, then place the bottom chassis cover back on and secure with the required screws.

### Installing the Wi-Fi Module (Optional)

The motherboard provides one M.2 E-Key slot for a Wi-Fi module card. Wi-Fi module requires two antennas. Please follow the procedures for installation.

1. Power off the system and remove the bottom chassis cover. Locate the M.2 slot on the (top) motherboard.

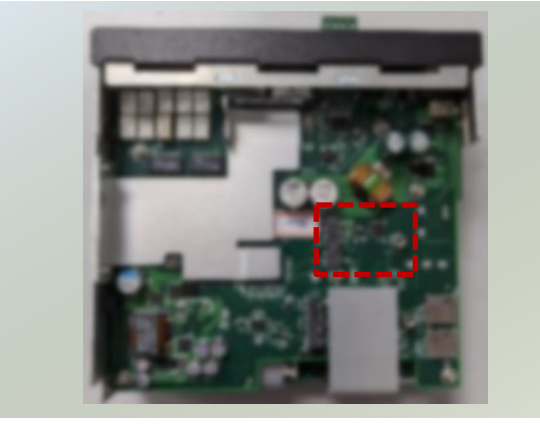

- 2. Align the notch of the module card with the socket key in the pin slot.
- 3. Insert the module card at 30 degrees into the socket until it is fully seated.

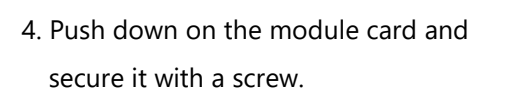

5. Next, thermal pad placement. Remove the protective film on the thermal pad (included in accessory pack) and gently place on the smaller square piece on the bottom chassis cover (which once covered, will be placed over Wi-Fi module card).

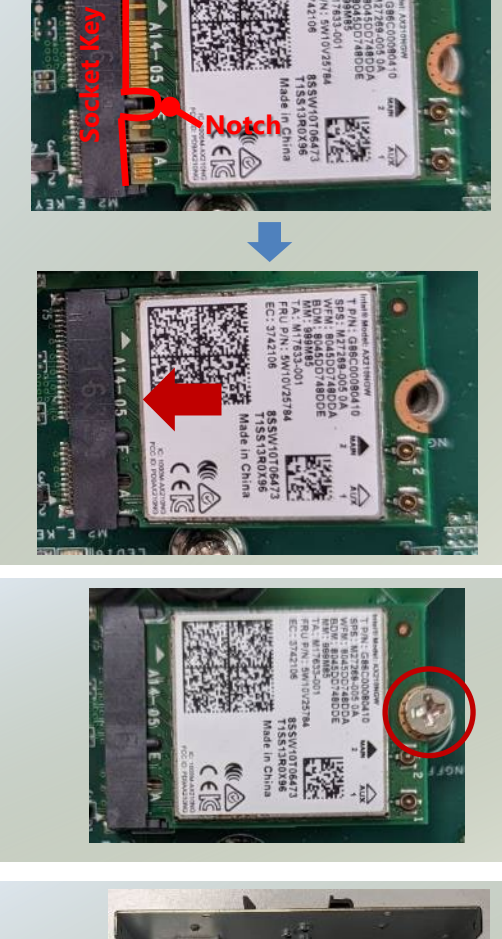

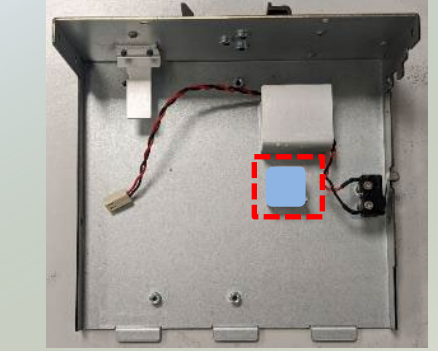

#### Installing Wi-Fi Antenna Bottom Panel

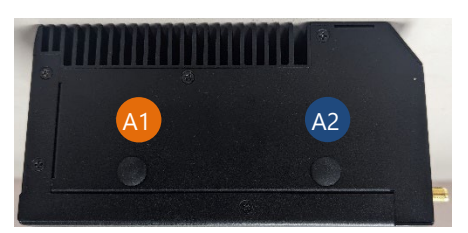

 Locate the two (2) antenna hole placements (A1, A2). Locate the two (2) IPEX connectors on the Wi-Fi module card.

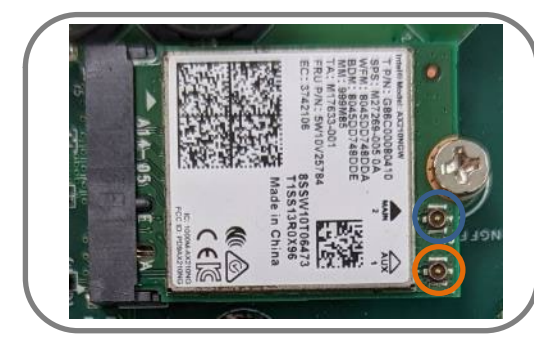

 Connect the RF cables to the IPEX connectors on the Wi-Fi module card and screw the other end of the cable in the antenna holes.

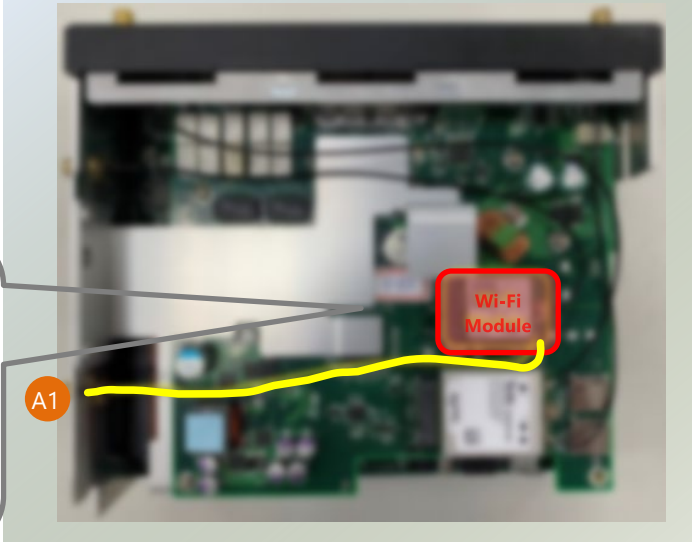

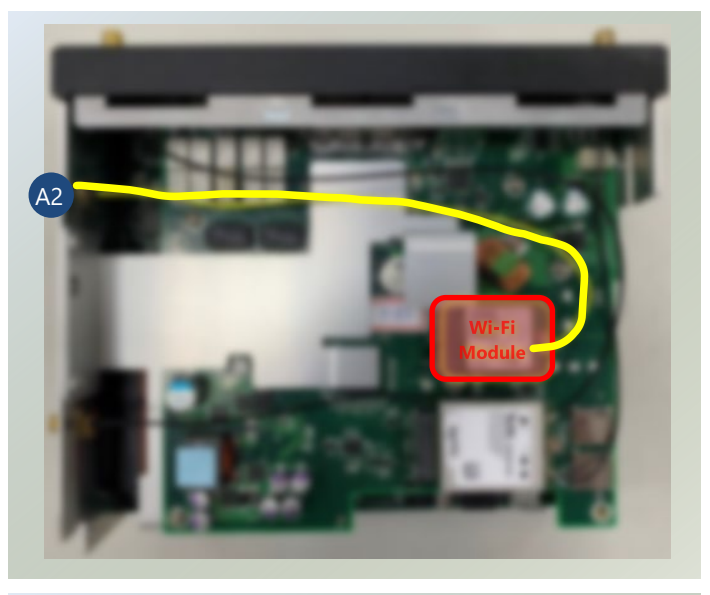

3. Place the chassis cover back and screw to secure. Then, secure the two antennas to the top panel of the system.

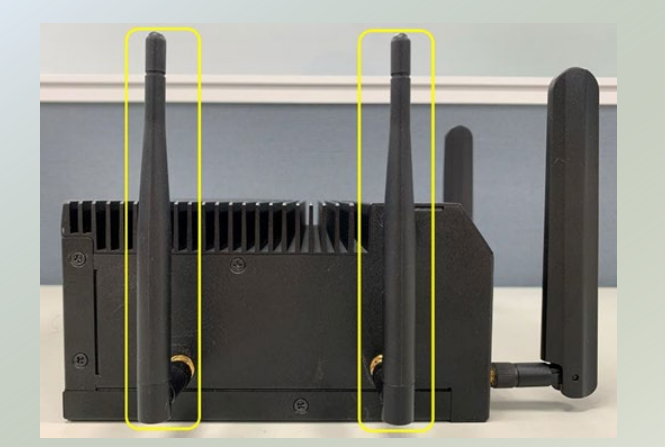

### Installing the LTE/5G Module (Optional)

The system supports one M.2 B-Key for LTE/5G module card expansion. If a 5G module is installed, there will be no more room for 2.5" SSD expansion. LTE module requires two antennas. 5G module requires four antennas. Please follow the procedures for installation.

- 1. Power off the system and remove the bottom chassis cover. Locate the M.2 slot on the (top) motherboard.
- Remove the protective film on the blue thermal pad (included in accessory pack) and gently place on the metal partition.
- 3. Align the notch of the module card with the socket key in the pin slot.
- 4. Insert the module card at 30 degrees into the socket until it is fully seated.

5. Push down on the module card and secure it with a screw.

6. Next, thermal pad placement. Remove the protective film on the thermal pad (included in accessory pack) and gently place on the larger square piece on the bottom chassis cover (which once covered, will be placed over the LTE/5G module card).

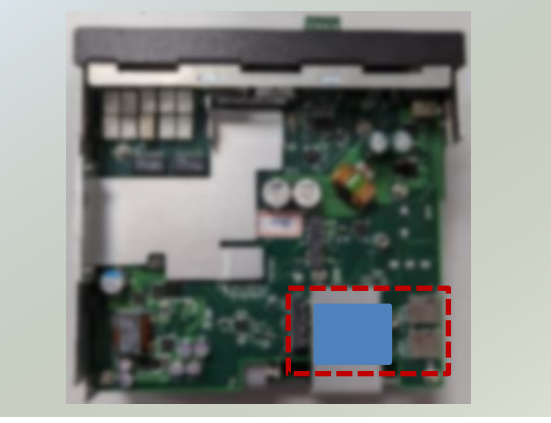

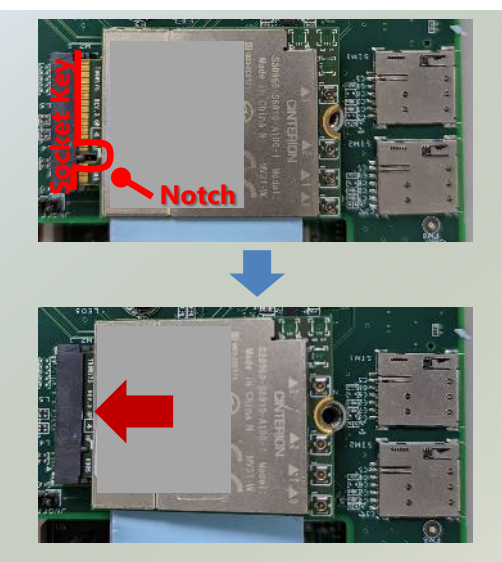

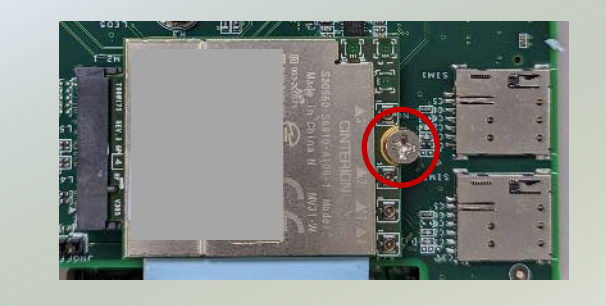

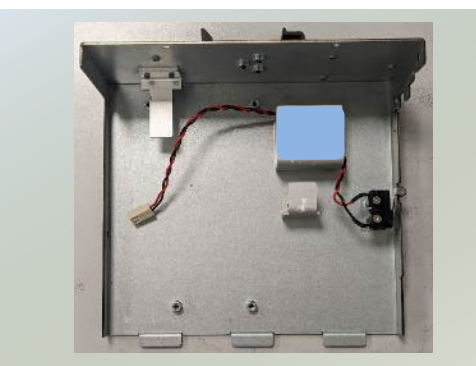
#### **Installing 5G Antenna**

#### Front Panel

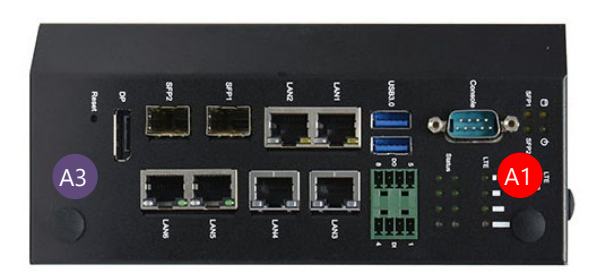

1. Locate the four (4) antenna hole placement (A1, A2, A3, A4). Locate the four (4) IPEX connectors on the 5G module card.

#### **Top Panel**

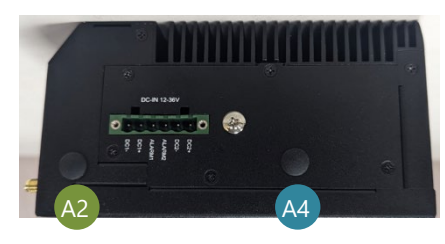

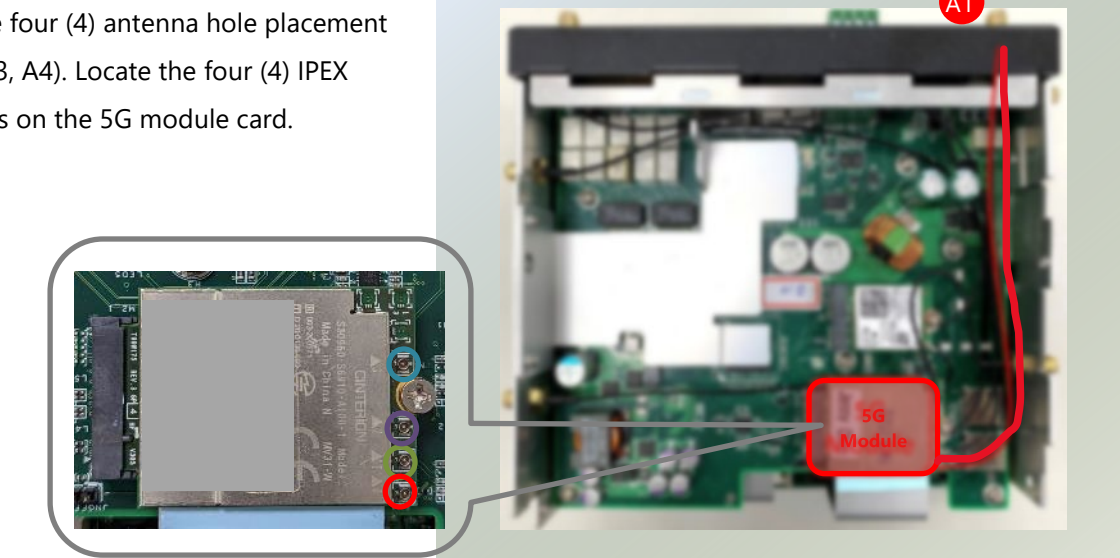

2. Connect the RF cables to the IPEX connectors on the 5G module card and screw the other end of the cables in the antenna holes.

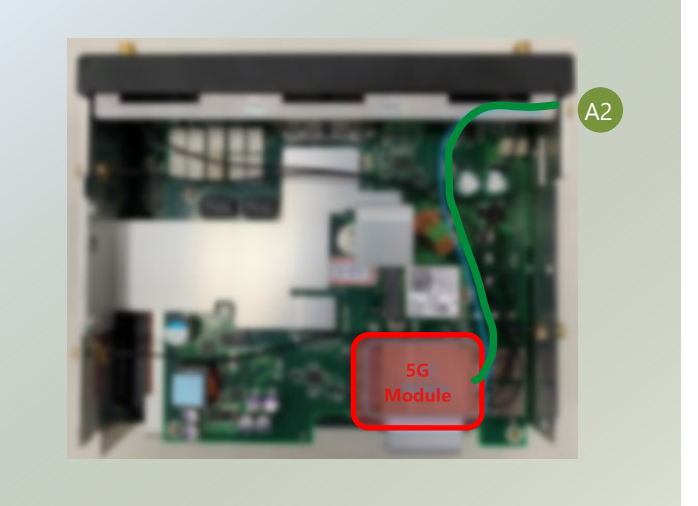

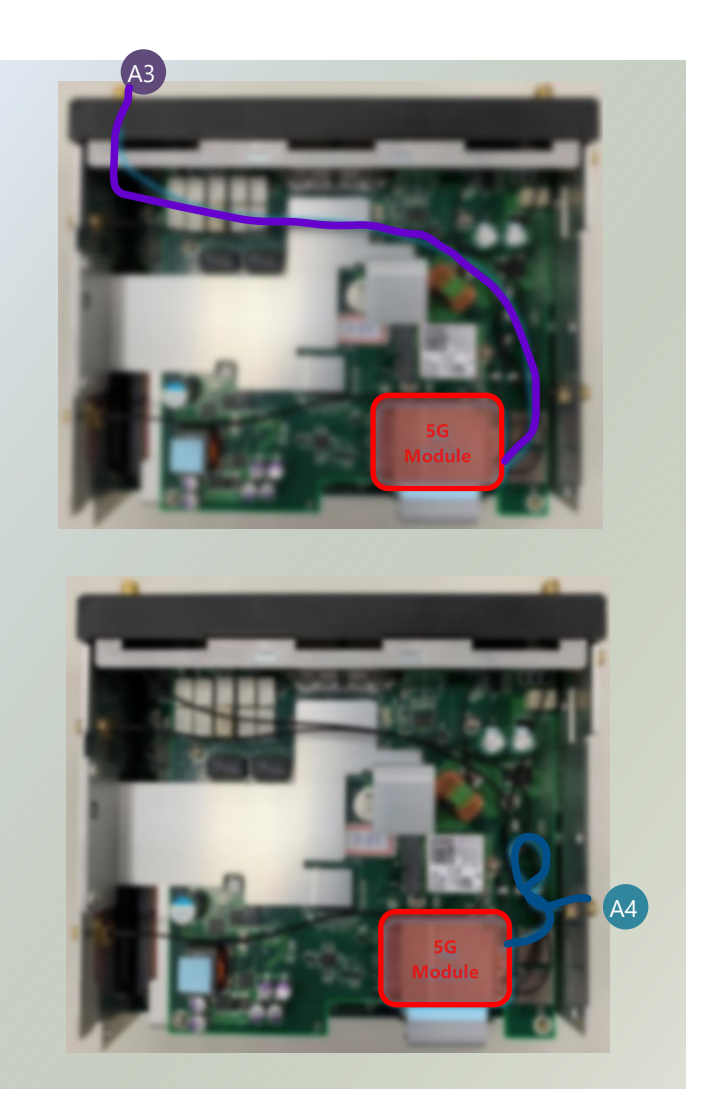

3. Then, screw on the four antennas to the system.

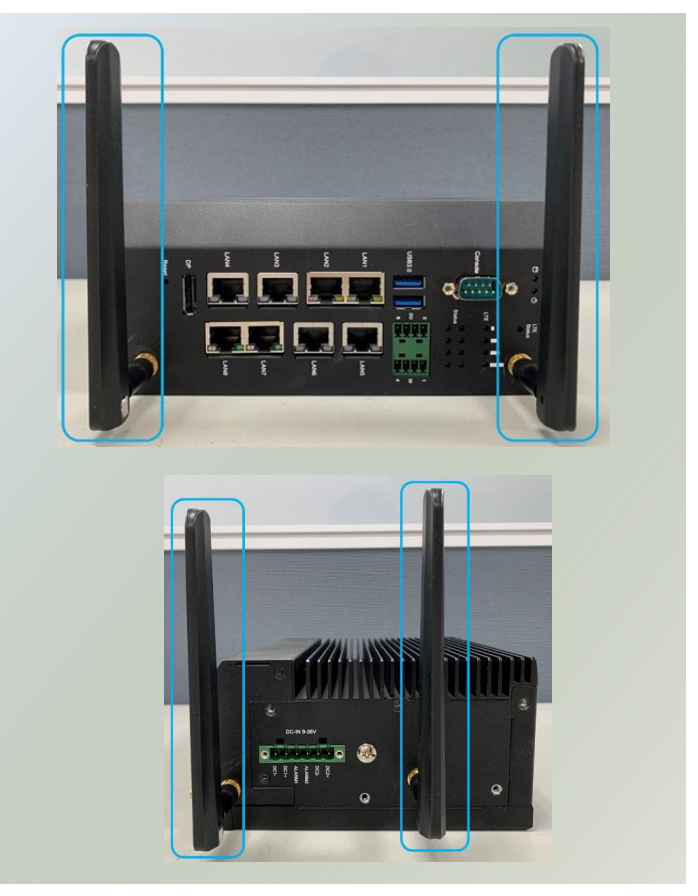

#### **Installing SIM Cards**

1. The dual-SIM card slot is located right next to the LTE/5G module card.

 Insert and push the SIM card, gold contacts facing downwards, all the way in until it clicks into place. Repeat if dual SIM cards will be placed.

 Another SIM card installation option is by removing the side metal partition on the bottom side panel. Locate the SIM card slots and insert accordingly.

4. To remove/replace the SIM card, use your fingertips to push it once, to have the card automatically eject.

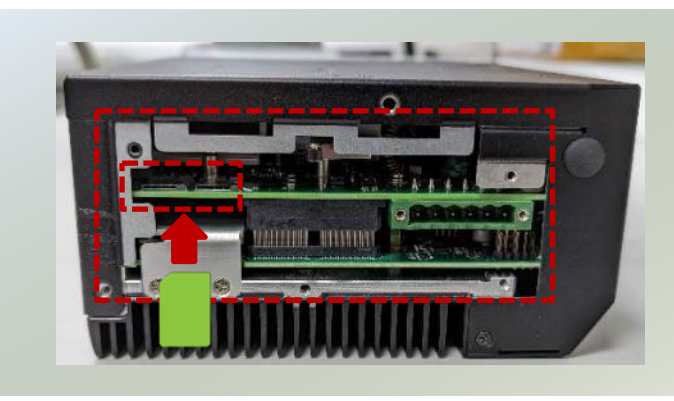

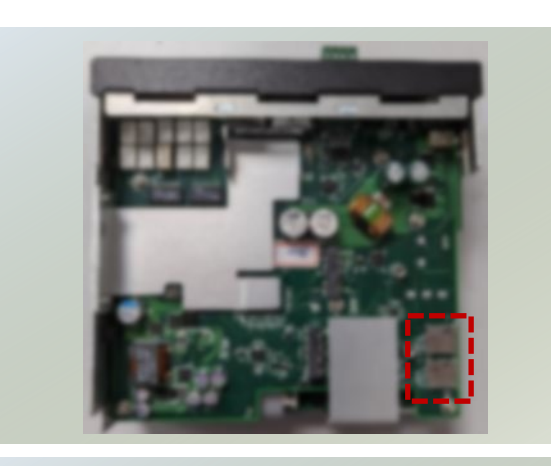

## **DIN Rail Mounting (Optional)**

The system can be mounted via DIN Rail method with an optional DIN Rail kit.

- 1. Attach the DIN rail bracket to the rear of the system with <u>three</u> (3) screws.
- **2.** Hang the system onto a rail by engaging the hook of the Bracket into the DIN Rail until it is totally fixed.

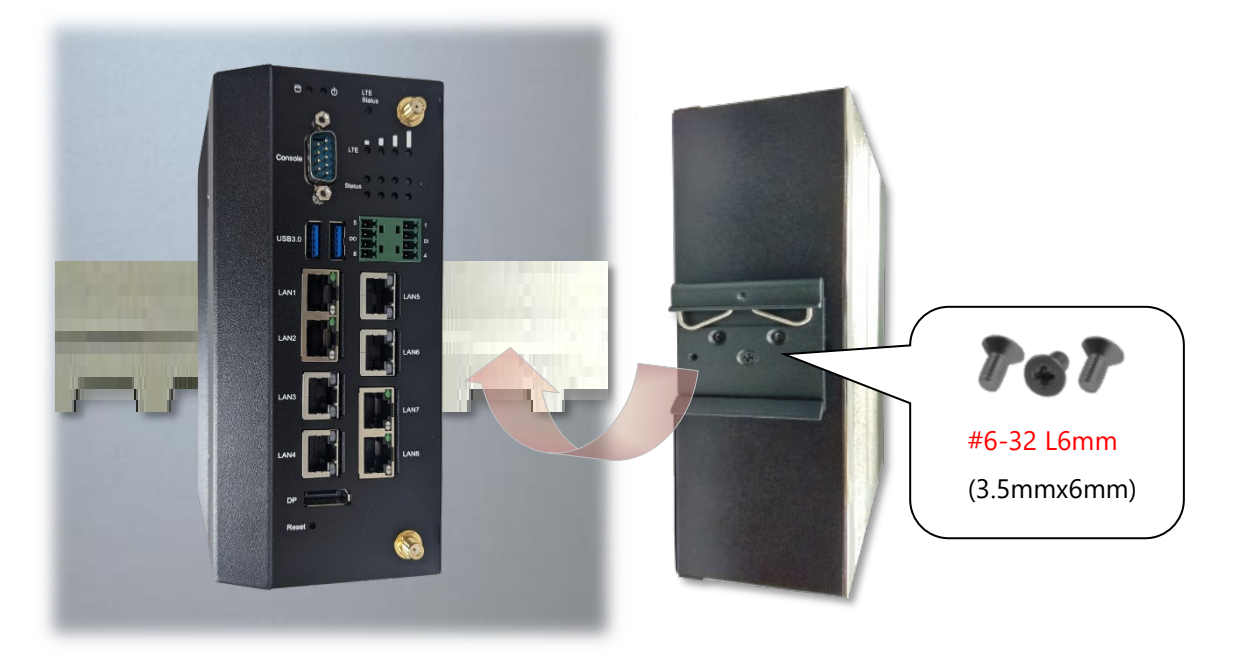

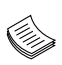

**Note**: After the unit is mounted, make sure to check that the installation provides strong and appropriate support and that each part is assembled correctly.

ICS-I372 User Manual

## Wall Mounting (Optional)

The system can be mounted on a flat surfaced wall. Please take the following into consideration when mounting the system onto the wall.

- 1. Check the kit contents for the following items:
- ▶ 1x pair of Wall Brackets

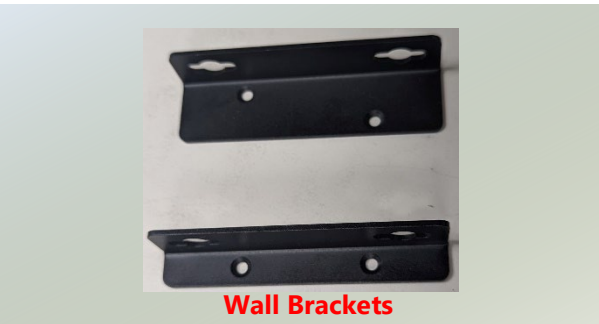

2. Unscrew four (4) screws on the right and left side of the system.

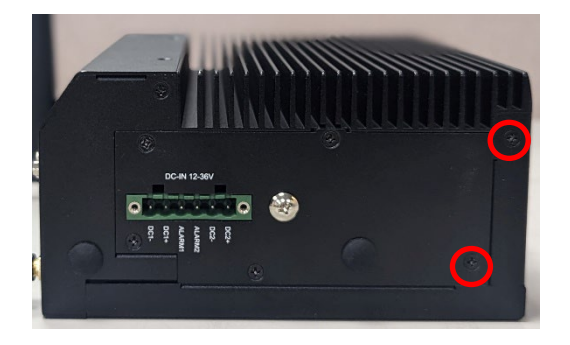

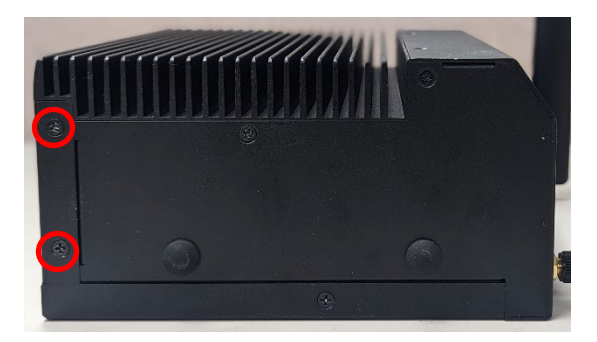

3. Attach the wall mount brackets onto the system with the two (2) screws on each side.

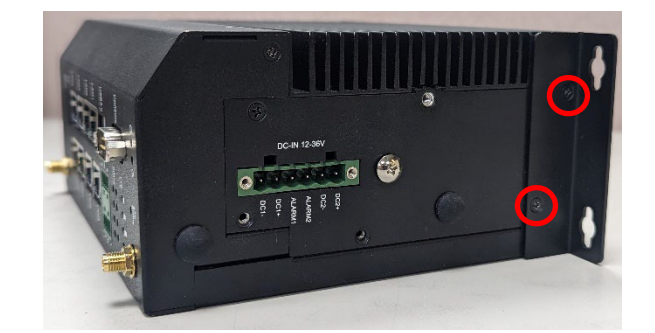

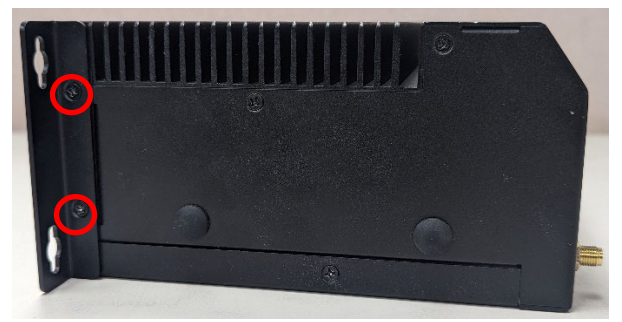

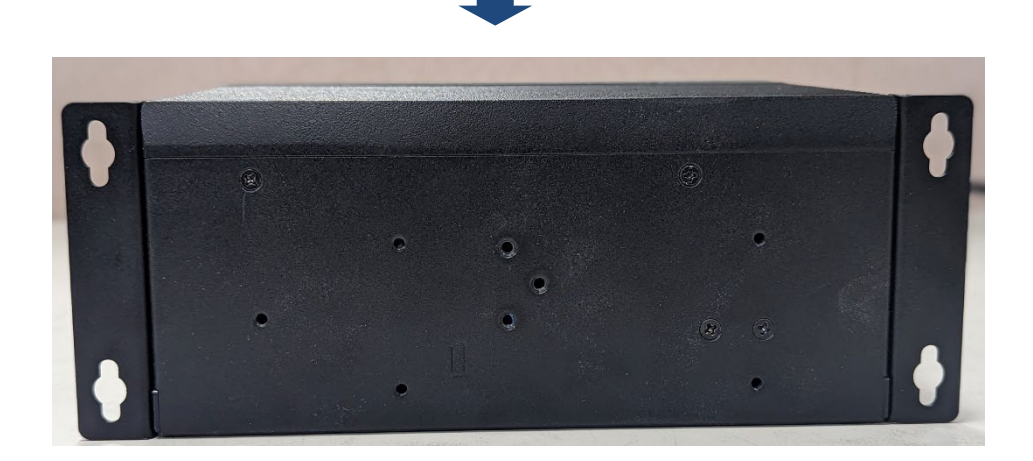

4. On the wall, measure the exact place where you want to hang the system, and drill four holes that match the four mounting holes on the brackets.

NOTE: the demonstrated screw type can fit in general drywall or shelves. Please identify the wall type and select a suitable fixing approach to fix this system to the wall and consult qualified trained person if you are uncertain.

5. Insert the expansion anchor bolts into the holes, and then insert the long screws into the wall screws.

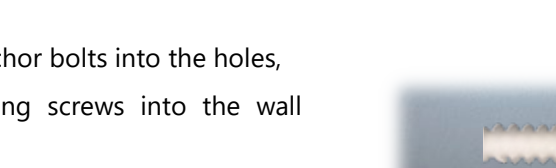

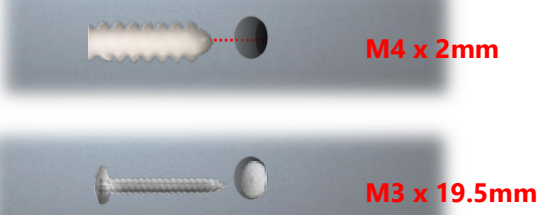

6. Align the system's wall bracket holes, and engage the four screws in the bracket holes and push the system downwards to lock the screws into

position.

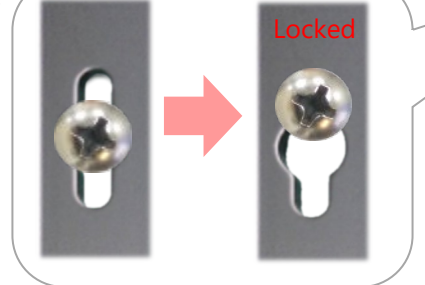

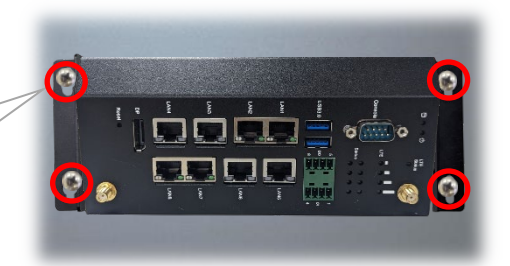

# **CHAPTER 3: SOFTWARE SETUP**

# **BIOS Setup**

BIOS (Basic Input / Output System) is the program that controls the computer boot process. The purpose of the BIOS is to identify and initialize processor, memory, hard drives, optical drives, and other hardware. The system has AMI BIOS built-in, with a setup utility that allows users to configure required settings or to activate certain system features.

To enter the BIOS setup utility, follow the steps below:

- **1.** Boot up the system.
- 2. Pressing the **<Tab>** or **<Del>** key immediately allows you to enter the Setup utility, then you will be directed to the BIOS main screen. The instructions for BIOS navigations are as below:

| Control Keys        | Description                                                                      |  |  |
|---------------------|----------------------------------------------------------------------------------|--|--|
| →←                  | select a setup screen                                                            |  |  |
| $\wedge \downarrow$ | select an item/option on a setup screen                                          |  |  |
| <enter></enter>     | select an item/option or enter a sub-menu                                        |  |  |
| +/-                 | adjust values for the selected setup item/option                                 |  |  |
| F1                  | display General Help screen                                                      |  |  |
| F2                  | retrieve previous values, such as the last configured parameters during the last |  |  |
| 12                  | time you entered BIOS                                                            |  |  |
| F3                  | load optimized default values                                                    |  |  |
| F4                  | save configurations and exit BIOS                                                |  |  |
| <esc></esc>         | exit the current screen                                                          |  |  |

NOTE: The screenshots presented in this section are for reference only.

# Main Page

Setup main page contains BIOS information and project version information.

| Main Advanced Chips | Aptio Setup - AMI<br>et Security Boot Save a | & Exit                              |
|---------------------|----------------------------------------------|-------------------------------------|
| BIOS Information    |                                              | Set the Date. Use Tab               |
| BIOS Vendor         | American Megatrends                          | to switch between Date              |
| Core Version        | 5.19                                         | elements.                           |
| Compliancy          | UEFI 2.7; PI 1.6                             | Default Ranges:                     |
| Project Version     | FIEB372A00006T203                            | Year: 1900-9999                     |
| Build Date and Time | 09/21/2023 14:56:20                          | Months: 1-12                        |
| Access Level        | Administrator                                | Days: Dependent on mont             |
|                     |                                              | Range of Years may vary             |
| FSP Information     |                                              | 1                                   |
| FSP version         | 09.04.51.31                                  |                                     |
| RC version          | 09.04.51.31                                  | <pre> &gt;&lt;: Select Screen</pre> |
|                     |                                              | ^v: Select Item                     |
| Total Memory        | 8192 MB                                      | Enter: Select                       |
|                     |                                              | +/-: Change Opt.                    |
|                     |                                              | Fl: General Help                    |
|                     |                                              | F2: Previous Values                 |
| System Date         | [Thu 09/21/2023]                             | F3: Optimized Defaults              |
| System Time         | [07:19:09 <mark>]</mark>                     | F4: Save & Exit                     |
|                     |                                              | ESC: Exit                           |
|                     |                                              |                                     |
| Versi               | on 2.22.1282 Copyright (C)                   | ) 2023 AMI                          |

| Feature               | Description                                                                                                    |
|-----------------------|----------------------------------------------------------------------------------------------------|
| BIOS Information      | BIOS Vendor: American Megatrends<br>Core Version: AMI Kernel version, CRB code base, X64<br>Compliancy: UEFI version, PI version<br>Project Version: BIOS release version<br>Build Date and Time: MM/DD/YYYY<br>Access Level: Administrator / User |
| FSP Information       | FSP version: Intel FSP binary version.<br>RC version: Intel reference code version.                                                                                                    |
| Processor Information | Information of platform processor                                                                                                    |
| System Date           | Set the Date. Use <b><tab></tab></b> to switch between Date elements. Default Range<br>of Year: 1900-9999<br>Default Range of Month: 1-12<br>Days: dependent on Month.                                                                             |
| System Time           | Set the Time. Use <b><tab></tab></b> to switch between Time elements.                                                                                                    |

## **Advanced Page**

Select the **Advanced** menu item from the BIOS setup screen to enter the "Advanced" setup screen. Users can select any of the items in the left frame of the screen.

|        | Aptio Setup - AMI |           |           |        |        |                                    |
|--------|-------------------|-----------|-----------|--------|--------|------------------------------------|
| Ma     | ain Advanced      | Chipset   | Security  | Boot   | Save   | & Exit                             |
| /      |                   |           |           |        |        | +                                  |
| I> CPU | U Configuratio    | n         |           |        |        | Power & Performance                |
| > Pot  | wer & Performa    |           |           |        |        | Options                            |
| > PCI  | H-FW Configura    | tion      |           |        |        | L.                                 |
| > Tru  | usted Computin    | g         |           |        |        | 1                                  |
| > F81  | 1966 Super IO     | Configura | tion      |        |        | 1                                  |
| > Ha:  | rdware Monitor    |           |           |        |        | 1                                  |
| > Dig  | gital I/O Conf    | iguration |           |        |        | 1                                  |
| > Dig  | gital I/O LED     | Configura | tion      |        |        | 1                                  |
| > Dic  | gital I/O LTE     | LED Confi | guration  |        |        | 1                                  |
| I> Cor | ntrol Network     | Stack Boo | t         |        |        |                                    |
| I> Set | rial Port Cons    | ole Redir | ection    |        |        | <pre>&gt;&lt;: Select Screen</pre> |
| I> PC  | I Subsystem Se    | ttings    |           |        |        | I^v: Select Item                   |
| I> USE | B Configuratio    | n         |           |        |        | Enter: Select                      |
| I> Net | twork Stack Co    | nfigurati | on        |        |        | 1+/-: Change Opt.                  |
| I> SD  | TO Configurati    | 00        |           |        |        | IF1: General Help                  |
|        |                   |           |           |        |        | IF2: Previous Values               |
|        |                   |           |           |        |        | IF3: Ontimized Defaults            |
|        |                   |           |           |        |        | IF4. Sava ( Fyit                   |
|        |                   |           |           |        |        | IPSC. Frit                         |
| 1      |                   |           |           |        |        | IEDC: EXIC                         |
|        |                   | Version   | 2.22.1282 | Copyri | ght (C | ) 2023 AMI                         |
|        |                   |           |           |        |        | AE                                 |

## **CPU Configuration**

| Main                                                                                                    | Aptio Setup - AMI                                                                                                    |                                                                                                    |
|----------------------------------------------------------------------------------------------------|----------------------------------------------------------------------------------------------------|----------------------------------------------------------------------------------------------------|
| CPU Configuration<br>Type<br>ID<br>Speed<br>L1 Data Cache<br>L1 Instruction Cache<br>L2 Cache<br>L3 Cache<br>L4 Cache<br>VMX<br>SMX/TXT<br>CPU Flex Ratio<br>Settings<br>Hardware Prefetcher | Intel Atom(R) x6425E<br>Processor @ 2.00GHz<br>0x90661<br>2000 MHz<br>32 KB x 4<br>32 KB x 4<br>1536 KB x 4<br>4 MB<br>N/A<br>Supported<br>Not Supported<br>20<br>[Enabled] | <pre>^ To turn on/off the MLC * streamer prefetcher. * * * * * * * * * * * * * * * * * * *</pre>                                                                                                    |
| ¥Versio                                                                                                    | n 2.22.1282 Copyright (C)                                                                                                    |                                                                                                    |
| Main                                                                                                    | Aptio Setup - AMI                                                                                                    |                                                                                                    |
| Speed<br>L1 Data Cache<br>L1 Instruction Cache<br>L2 Cache<br>L3 Cache<br>L4 Cache<br>VMX<br>SMX/TXT<br>CPU Flex Ratio                                                                       | 2000 MHz<br>32 KB x 4<br>32 KB x 4<br>1536 KB x 4<br>4 MB<br>N/A<br>Supported<br>Not Supported<br>20                                                                        | <pre>^ Enable or Disable + Alignment Check + Exception (#AC). When + enabled, this will * assert an #AC when any * atomic operation has an * operand that crosses * two cache lines. * *</pre>                              |
| Settings<br>Hardware Prefetcher<br>Intel (VMX)<br>Virtualization<br>Technology<br>AES<br>MonitorMWait<br>#AC Split Lock                                                                      | [Enabled]<br>[Enabled]<br>[Enabled]<br>[Enabled]<br>[Disabled]]                                                                                                    | <pre>* &gt;&lt;: Select Screen<br/>* `v: Select Item<br/>* Enter: Select<br/>* +/-: Change Opt.<br/>* F1: General Help<br/>* F2: Previous Values<br/>* F3: Optimized Defaults<br/>v F4: Save &amp; Exit<br/>ESC: Exit</pre> |

Version 2.22.1282 Copyright (C) 2023 AMI

| Feature                                     | Options             | Description                                                                                                    |
|---------------------------------------------|---------------------|----------------------------------------------------------------------------------------------------|
| Hardware Prefetcher                         | Disabled<br>Enabled | To turn on/off the MLC streamer prefetcher.                                                                                                    |
| Intel (VMX)<br>Virtualization<br>Technology | Disabled<br>Enabled | When enabled, a VMM can utilize the additional hardware capabilities provided by Vanderpool Technology.                                                             |
| AES                                         | Disabled<br>Enabled | Enable/Disable AES (Advanced Encryption Standard)                                                                                                    |
| MonitorMWait                                | Disabled<br>Enabled | Enable/Disable MonitorMWait                                                                                                    |
| #AC Split Lock                              | Enabled<br>Disabled | Enable/Disable Alignment Check Exception (#AC). When<br>enabled , this will assert an #AC when any atomic operation<br>has an operand that crosses two cache lines. |

#### **Power & Performance**

| Ĩ                                                               | Advanced                                                                                   |                                                                                                    |
|-----------------------------------------------------------------|--------------------------------------------------------------------------------------------|----------------------------------------------------------------------------------------------------|
| Power &<br> > CPU - Po<br> > GT - Pov                           | Performance<br>ower Management Control<br>wer Management Control                           | CPU - Power Management<br>Control Options                                                                                                    |
|                                                                 |                                                                                            | F1: General Help<br> F2: Previous Values<br> F3: Optimized Defaults<br> F4: Save & Exit<br> ESC: Exit                                                                                               |
| V                                                               | Version 2.22.1282                                                                          | 2 Copyright (C) 2022 AMI                                                                                                    |
| Main                                                            | Aptio                                                                                      | Setup - AMI                                                                                                    |
| CPU - Po<br> <br>  Boot per<br>  Intel(R)                       | ower Management Control<br>formance mode [Max Non-<br>Performan<br>SpeedStep(tm) [Disabled | Select the performance<br>state that the BIOS<br>-Turbo  will set starting from<br>nce]  reset vector.<br>d]                                                                                        |
|                                                                 | Aptio                                                                                      | Setup - AMI                                                                                                    |
| /<br>  GT - Pow<br> <br>  Maximum<br> <br>Disable<br>  frequenc | er Management Control<br>GT frequency [Default<br>Frequency<br>Turbo GT [Enabled]<br>Y     | Maximum GT frequency  <br> limited by the user.  <br>Max  Choose between 200MHz  <br>  (RPN) and 750MHz (RPO).  <br> Value beyond the range  <br> will be clipped to  <br> min/max supported by SKU |
| Feature                                                         | Options                                                                                    | Description                                                                                                    |
| performance                                                     | Max Battery<br>Max Non-Turbo                                                               | Select the performance state that the BIOS will se                                                                                                    |
| mode                                                            | Performance<br>Turbo Performance                                                           | starting from reset vector.                                                                                                    |
| Intel(R)<br>edStep(tm)                                          | Disabled<br>Enabled                                                                        | Allows more than two frequency ranges to be supported.                                                                                                    |
| -                                                               | Default Max Frequency                                                                      |                                                                                                    |

Maximum GT frequency limited by the user. Choose 100Mhz Maximum GT between 200MHz (RPN) and 800MHz (RP0). Value 150Mhz frequency beyond the range will be clipped to min/max . supported by SKU 1200Mhz Disable Turbo GT Enabled Enabled: Disables Turbo GT frequency. Disabled: GT frequency Disabled frequency is not limited

### **PCH-FW Configuration**

| Aptio Setup - AMI<br>Advanced                                                                                                    |                                                                                    |                                                                                                    |  |  |
|----------------------------------------------------------------------------------------------------|------------------------------------------------------------------------------------|----------------------------------------------------------------------------------------------------|--|--|
| ME Firmware Version<br>ME Firmware Mode<br>ME Firmware SKU<br>ME Firmware Status 1<br>ME Firmware Status 2<br>Firmware Update Configu | 15.40.15.2416<br>Normal Mode<br>Consumer SKU<br>0x90000255<br>0x39850106<br>ration | \<br> Configure Management  <br> Engine Technology  <br> Parameters  <br> <br> <br> <br> <br> <br>                                                                                                |  |  |
|                                                                                                    |                                                                                    | <br>  <br> ><: Select Screen<br> ^v: Select Item<br> Enter: Select<br> +/-: Change Opt.<br> F1: General Help<br> F2: Previous Values<br> F3: Optimized Defaults<br> F4: Save & Exit<br> ESC: Exit |  |  |
| Versio                                                                                                    | n 2.22.1282 Copyright                                                              | (C) 2022 AMI                                                                                                    |  |  |

| Advanced                  | Aptio Setup - AMI |                          |
|---------------------------|-------------------|--------------------------|
| /<br>Me FW Image Re-Flash | [Disabled]        | +                        |
|                           |                   | Image Re-Flash function. |

| Feature     | Options  | Description                                      |
|-------------|----------|--------------------------------------------------|
| Me FW Image | Disabled | Frankla (Dischla ME EM/ Income De Flack function |
| Re-Flash    | Enabled  | enable/Disable ME FW Image Re-Flash function.    |

# **Trusted Computing**

|                                                                                                    |                                                                                                    | Aptio Setup - AMI                                                                                                    |                                                                                                    |
|----------------------------------------------------------------------------------------------------|----------------------------------------------------------------------------------------------------|----------------------------------------------------------------------------------------------------|----------------------------------------------------------------------------------------------------|
| Advance                                                                                                    | ed                                                                                                    |                                                                                                    | -+\                                                                                                    |
| TPM 2.0 Devi                                                                                                    | ice Found                                                                                                    |                                                                                                    | ^ Enable or Disable                                                                                                    |
| Firmware Ver                                                                                                    | rsion: 13.                                                                                                    | 11                                                                                                    | * SHA256 PCR Bank                                                                                                    |
| vendor:                                                                                                    | IFX                                                                                                    |                                                                                                    | ^                                                                                                    |
| Security Dev                                                                                                    | Security Device [Ena                                                                                                    |                                                                                                    | ×i i                                                                                                    |
| Support                                                                                                    |                                                                                                    |                                                                                                    | *1 1                                                                                                    |
| Active PCR h                                                                                                    | oanks SHA                                                                                                    | 256                                                                                                    | <u>*</u> ]                                                                                                    |
| AVAIIADIE PO                                                                                                    | .K Danks ShA                                                                                                    | 256                                                                                                    | ↑I I<br>*I I                                                                                                    |
| SHA256 PCR E                                                                                                    | Bank [En                                                                                                    | abled]                                                                                                    | *ii                                                                                                    |
| I.                                                                                                    |                                                                                                    |                                                                                                    | * ><: Select Screen                                                                                                    |
| Pending open                                                                                                    | cation [No                                                                                                    | ne]                                                                                                    | * ^v: Select Item                                                                                                    |
| Storage Hier                                                                                                    | archy [En                                                                                                    | abled]                                                                                                    | *I+/-: Change Opt.                                                                                                    |
| Endorsement                                                                                                    | [En                                                                                                    | abled]                                                                                                    | + F1: General Help                                                                                                    |
| Hierarchy                                                                                                    |                                                                                                    |                                                                                                    | + F2: Previous Values                                                                                                    |
| Physical Pre                                                                                                    | esence [1.                                                                                                    | 3]                                                                                                    | + F3: Optimized Defaults                                                                                                    |
| 1 Spec version                                                                                                    |                                                                                                    |                                                                                                    | IESC: Exit                                                                                                    |
| \                                                                                                    |                                                                                                    |                                                                                                    | /                                                                                                    |
|                                                                                                    | Version 2.2                                                                                                    | 2.1282 Copyright (C)                                                                                                    | 2023 AMI                                                                                                    |
| Spec Version                                                                                                    |                                                                                                    |                                                                                                    | * +/-: Change Opt.                                                                                                    |
| TPM 2.0                                                                                                    | [TI:                                                                                                    | 5]                                                                                                    | * F1: General Help                                                                                                    |
| PH Randomiza                                                                                                    | tion (En                                                                                                    | abledl                                                                                                    | *  F2: Previous Values  <br>*  F3: Optimized Defaults                                                                                                    |
| Device Selec                                                                                                    | t [Au                                                                                                    | to]                                                                                                    | v F4: Save & Exit                                                                                                    |
|                                                                                                    |                                                                                                    |                                                                                                    | ESC: Exit                                                                                                    |
| ·                                                                                                    |                                                                                                    |                                                                                                    | -+/                                                                                                    |
|                                                                                                    | Version 2.2                                                                                                    | 2.1282 Copyright (C)                                                                                                    | 2023 AMI                                                                                                    |
|                                                                                                    |                                                                                                    |                                                                                                    |                                                                                                    |
| Feature                                                                                                    | Options                                                                                                    |                                                                                                    | Description                                                                                                    |
| Feature                                                                                                    | Options                                                                                                    | Enables or disables E                                                                                                    | Description<br>BIOS support for security device. By                                                                                                    |
| Feature<br>Security Device                                                                                                    | Options<br>Enabled                                                                                                    | Enables or disables E                                                                                                    | Description<br>BIOS support for security device. By                                                                                                    |
| Feature<br>Security Device<br>Support                                                                                                    | <b>Options</b><br>Enabled<br>Disabled                                                                                                    | Enables or disables E<br>disabling this function,                                                                                                    | <b>Description</b><br>BIOS support for security device. By<br>OS will not show Security Device. TCG                                                                                                    |
| Feature<br>Security Device<br>Support                                                                                                    | Options<br>Enabled<br>Disabled                                                                                                    | Enables or disables E<br>disabling this function,<br>EFI protocol and INT1A                                                                                                    | <b>Description</b><br>BIOS support for security device. By<br>OS will not show Security Device. TCG<br>A interface will not be available.                                                                                                    |
| Feature<br>Security Device<br>Support                                                                                                    | Options<br>Enabled<br>Disabled<br>Enabled                                                                                                    | Enables or disables E<br>disabling this function,<br>EFI protocol and INT1A                                                                                                    | <b>Description</b><br>BIOS support for security device. By<br>OS will not show Security Device. TCG<br>A interface will not be available.                                                                                                    |
| Feature<br>Security Device<br>Support<br>SHA256 PCR Bank                                                                                                    | Options<br>Enabled<br>Disabled<br>Enabled                                                                                                    | Enables or disables E<br>disabling this function,<br>EFI protocol and INT14<br>Enables or disables SH                                                                                                    | Description<br>BIOS support for security device. By<br>OS will not show Security Device. TCG<br>A interface will not be available.<br>A256 PCR Bank.                                                                                                    |
| Feature<br>Security Device<br>Support<br>SHA256 PCR Bank                                                                                                    | Options<br>Enabled<br>Disabled<br>Enabled<br>Disabled                                                                                                    | Enables or disables E<br>disabling this function,<br>EFI protocol and INT1A<br>Enables or disables SH                                                                                                    | Description<br>BIOS support for security device. By<br>OS will not show Security Device. TCG<br>A interface will not be available.<br>A256 PCR Bank.                                                                                                    |
| Feature<br>Security Device<br>Support<br>SHA256 PCR Bank                                                                                                    | Options<br>Enabled<br>Disabled<br>Enabled<br>Disabled                                                                                                    | Enables or disables E<br>disabling this function,<br>EFI protocol and INT1A<br>Enables or disables SH<br>Schedules an Operation                                                                                                    | Description<br>BIOS support for security device. By<br>OS will not show Security Device. TCG<br>A interface will not be available.<br>A256 PCR Bank.<br>on for the Security Device. NOTE: Your                                                                                                    |
| Feature<br>Security Device<br>Support<br>SHA256 PCR Bank                                                                                                    | Options<br>Enabled<br>Disabled<br>Enabled<br>Disabled<br>None                                                                                                    | Enables or disables E<br>disabling this function,<br>EFI protocol and INT14<br>Enables or disables SH<br>Schedules an Operation                                                                                                    | Description<br>BIOS support for security device. By<br>OS will not show Security Device. TCG<br>A interface will not be available.<br>A256 PCR Bank.<br>on for the Security Device. NOTE: Your<br>during restart in order to change State                                                                                                    |
| FeatureSecurity Device<br>SupportSHA256 PCR BankPending operation                                                                                                    | Options<br>Enabled<br>Disabled<br>Enabled<br>Disabled<br>None<br>TPM Clear                                                                                          | Enables or disables E<br>disabling this function,<br>EFI protocol and INT14<br>Enables or disables SH<br>Schedules an Operation<br>computer will reboot of                                                                                                    | Description<br>BIOS support for security device. By<br>OS will not show Security Device. TCG<br>A interface will not be available.<br>A256 PCR Bank.<br>on for the Security Device. NOTE: Your<br>during restart in order to change State                                                                                                    |
| FeatureSecurity Device<br>SupportSHA256 PCR BankPending operation                                                                                                    | Options<br>Enabled<br>Disabled<br>Enabled<br>Disabled<br>None<br>TPM Clear                                                                                          | Enables or disables E<br>disabling this function,<br>EFI protocol and INT1A<br>Enables or disables SH<br>Schedules an Operation<br>computer will reboot of<br>of Security Device.                                                                                                    | Description<br>BIOS support for security device. By<br>OS will not show Security Device. TCG<br>A interface will not be available.<br>A256 PCR Bank.<br>on for the Security Device. NOTE: Your<br>during restart in order to change State                                                                                                    |
| FeatureSecurity Device<br>SupportSHA256 PCR BankPending operation                                                                                                    | Options<br>Enabled<br>Disabled<br>Enabled<br>Disabled<br>None<br>TPM Clear<br>Enabled                                                                               | Enables or disables E<br>disabling this function,<br>EFI protocol and INT1A<br>Enables or disables SH<br>Schedules an Operation<br>computer will reboot of<br>of Security Device.                                                                                                    | Description<br>BIOS support for security device. By<br>OS will not show Security Device. TCG<br>A interface will not be available.<br>A256 PCR Bank.<br>on for the Security Device. NOTE: Your<br>during restart in order to change State                                                                                                    |
| FeatureSecurity Device<br>SupportSupportSHA256 PCR BankPending operationPlatform Hierarchy                                                                                                   | Options<br>Enabled<br>Disabled<br>Enabled<br>Disabled<br>None<br>TPM Clear<br>Enabled                                                                               | Enables or disables E<br>disabling this function,<br>EFI protocol and INT14<br>Enables or disables SH<br>Schedules an Operation<br>computer will reboot of<br>of Security Device.                                                                                                    | Description<br>BIOS support for security device. By<br>OS will not show Security Device. TCG<br>A interface will not be available.<br>A256 PCR Bank.<br>on for the Security Device. NOTE: Your<br>during restart in order to change State                                                                                                    |
| FeatureSecurity Device<br>SupportSHA256 PCR BankPending operationPlatform Hierarchy                                                                                                    | Options<br>Enabled<br>Disabled<br>Enabled<br>Disabled<br>None<br>TPM Clear<br>Enabled<br>Disabled                                                                   | Enables or disables E<br>disabling this function,<br>EFI protocol and INT1A<br>Enables or disables SH<br>Schedules an Operation<br>computer will reboot of<br>of Security Device.<br>Enables or disables Pla                                                                                                    | Description<br>BIOS support for security device. By<br>OS will not show Security Device. TCG<br>A interface will not be available.<br>A256 PCR Bank.<br>on for the Security Device. NOTE: Your<br>during restart in order to change State<br>tform Hierarchy.                                                                                                    |
| Feature         Security Device         Support         SHA256 PCR Bank         Pending operation         Platform Hierarchy                                                                 | Options<br>Enabled<br>Disabled<br>Enabled<br>Disabled<br>None<br>TPM Clear<br>Enabled<br>Disabled<br>Enabled                                                        | Enables or disables E<br>disabling this function,<br>EFI protocol and INT1A<br>Enables or disables SH<br>Schedules an Operation<br>computer will reboot of<br>of Security Device.<br>Enables or disables Pla                                                                                                    | Description<br>BIOS support for security device. By<br>OS will not show Security Device. TCG<br>A interface will not be available.<br>A256 PCR Bank.<br>on for the Security Device. NOTE: Your<br>during restart in order to change State                                                                                                    |
| FeatureSecurity Device<br>SupportSHA256 PCR BankPending operationPlatform HierarchyStorage Hierarchy                                                                                         | Options<br>Enabled<br>Disabled<br>Enabled<br>Disabled<br>None<br>TPM Clear<br>Enabled<br>Disabled<br>Enabled<br>Disabled                                            | Enables or disables E<br>disabling this function,<br>EFI protocol and INT14<br>Enables or disables SH<br>Schedules an Operation<br>computer will reboot of<br>of Security Device.<br>Enables or disables Pla<br>Enables or disables Sto                                                                                                    | Description<br>BIOS support for security device. By<br>OS will not show Security Device. TCG<br>A interface will not be available.<br>A256 PCR Bank.<br>on for the Security Device. NOTE: Your<br>during restart in order to change State<br>tform Hierarchy.                                                                                                    |
| Feature         Security Device         Support         SHA256 PCR Bank         Pending operation         Platform Hierarchy         Storage Hierarchy                                       | Options<br>Enabled<br>Disabled<br>Enabled<br>Disabled<br>None<br>TPM Clear<br>Enabled<br>Disabled<br>Disabled                                                       | Enables or disables E<br>disabling this function,<br>EFI protocol and INT1A<br>Enables or disables SH<br>Schedules an Operation<br>computer will reboot of<br>of Security Device.<br>Enables or disables Pla<br>Enables or disables Sto                                                                                                    | Description<br>BIOS support for security device. By<br>OS will not show Security Device. TCG<br>A interface will not be available.<br>A256 PCR Bank.<br>on for the Security Device. NOTE: Your<br>during restart in order to change State<br>tform Hierarchy.                                                                                                    |
| FeatureSecurity Device<br>SupportSHA256 PCR BankPending operationPlatform HierarchyStorage HierarchyEndorsement                                                                              | Options<br>Enabled<br>Disabled<br>Enabled<br>Disabled<br>None<br>TPM Clear<br>Enabled<br>Disabled<br>Enabled<br>Disabled<br>Enabled                                 | Enables or disables E<br>disabling this function,<br>EFI protocol and INT14<br>Enables or disables SH<br>Schedules an Operation<br>computer will reboot of<br>of Security Device.<br>Enables or disables Pla<br>Enables or disables Sto                                                                                                    | Description<br>BIOS support for security device. By<br>OS will not show Security Device. TCG<br>A interface will not be available.<br>A256 PCR Bank.<br>on for the Security Device. NOTE: Your<br>during restart in order to change State<br>atform Hierarchy.                                                                                                    |
| FeatureSecurity Device<br>SupportSHA256 PCR BankPending operationPlatform HierarchyStorage HierarchyEndorsement<br>Hierarchy                                                                 | Options<br>Enabled<br>Disabled<br>Enabled<br>Disabled<br>None<br>TPM Clear<br>Enabled<br>Disabled<br>Enabled<br>Disabled<br>Enabled<br>Disabled                     | Enables or disables E<br>disabling this function,<br>EFI protocol and INT1A<br>Enables or disables SH<br>Schedules an Operation<br>computer will reboot of<br>of Security Device.<br>Enables or disables Pla<br>Enables or disables Stor                                                                                                    | Description<br>BIOS support for security device. By<br>OS will not show Security Device. TCG<br>A interface will not be available.<br>A256 PCR Bank.<br>on for the Security Device. NOTE: Your<br>during restart in order to change State<br>tform Hierarchy.<br>orage Hierarchy.                                                                                                    |
| FeatureSecurity Device<br>SupportSHA256 PCR BankPending operationPlatform HierarchyStorage HierarchyEndorsement<br>Hierarchy                                                                 | Options<br>Enabled<br>Disabled<br>Enabled<br>Disabled<br>None<br>TPM Clear<br>Enabled<br>Disabled<br>Enabled<br>Disabled<br>Enabled<br>Disabled                     | Enables or disables E<br>disabling this function,<br>EFI protocol and INT14<br>Enables or disables SH<br>Schedules an Operatio<br>computer will reboot of<br>of Security Device.<br>Enables or disables Pla<br>Enables or disables Stor                                                                                                    | Description<br>BIOS support for security device. By<br>OS will not show Security Device. TCG<br>A interface will not be available.<br>A256 PCR Bank.<br>on for the Security Device. NOTE: Your<br>during restart in order to change State<br>atform Hierarchy.<br>brage Hierarchy.                                                                                                    |
| Feature         Security Device         Support         SHA256 PCR Bank         Pending operation         Platform Hierarchy         Storage Hierarchy         Endorsement         Hierarchy | Options<br>Enabled<br>Disabled<br>Enabled<br>Disabled<br>None<br>TPM Clear<br>Enabled<br>Disabled<br>Enabled<br>Disabled<br>Enabled<br>Disabled                     | Enables or disables E<br>disabling this function,<br>EFI protocol and INT14<br>Enables or disables SH<br>Schedules an Operation<br>computer will reboot of<br>of Security Device.<br>Enables or disables Pla<br>Enables or disables Stor<br>Enables or disables End<br>Select the TCG2 Spec V                                                  | Description<br>BIOS support for security device. By<br>OS will not show Security Device. TCG<br>A interface will not be available.<br>A256 PCR Bank.<br>On for the Security Device. NOTE: Your<br>during restart in order to change State<br>tform Hierarchy.<br>orage Hierarchy.<br>dorsement Hierarchy.<br>/ersion,                                                                            |
| FeatureSecurity Device<br>SupportSHA256 PCR BankPending operationPlatform HierarchyStorage HierarchyEndorsement<br>HierarchyHierarchyTPM2.0 UEFI Spec                                        | Options<br>Enabled<br>Disabled<br>Enabled<br>Disabled<br>None<br>TPM Clear<br>Enabled<br>Disabled<br>Enabled<br>Disabled<br>Enabled<br>Disabled                     | Enables or disables E<br>disabling this function,<br>EFI protocol and INT14<br>Enables or disables SH<br>Schedules an Operation<br>computer will reboot of<br>of Security Device.<br>Enables or disables Pla<br>Enables or disables Stor<br>Select the TCG2 Spector<br>TCG_1_2: Supports the                                                   | Description<br>BIOS support for security device. By<br>OS will not show Security Device. TCG<br>A interface will not be available.<br>A256 PCR Bank.<br>on for the Security Device. NOTE: Your<br>during restart in order to change State<br>ttform Hierarchy.<br>orage Hierarchy.<br>dorsement Hierarchy.<br>/ersion,<br>e Compatible mode for Win8/Win10                                       |
| FeatureSecurity Device<br>SupportSHA256 PCR BankPending operationPlatform HierarchyStorage HierarchyEndorsement<br>HierarchyHierarchyTPM2.0 UEFI Spec<br>Version                             | Options<br>Enabled<br>Disabled<br>Enabled<br>Disabled<br>None<br>TPM Clear<br>Enabled<br>Disabled<br>Enabled<br>Disabled<br>Enabled<br>Disabled<br>TCG_1_2<br>TCG_2 | Enables or disables E<br>disabling this function,<br>EFI protocol and INT14<br>Enables or disables SH<br>Schedules an Operation<br>computer will reboot of<br>of Security Device.<br>Enables or disables Pla<br>Enables or disables Stor<br>Enables or disables End<br>Select the TCG2 Spec V<br>TCG_1_2: Supports the<br>TCG 2: Supports new  | Description<br>BIOS support for security device. By<br>OS will not show Security Device. TCG<br>A interface will not be available.<br>A256 PCR Bank.<br>On for the Security Device. NOTE: Your<br>during restart in order to change State<br>tform Hierarchy.<br>Orage Hierarchy.<br>dorsement Hierarchy.<br>/ersion,<br>e Compatible mode for Win8/Win10<br>TCG2 protocol and event format for  |
| FeatureSecurity Device<br>SupportSHA256 PCR BankPending operationPlatform HierarchyStorage HierarchyEndorsement<br>HierarchyHierarchyTPM2.0 UEFI Spec<br>Version                             | Options<br>Enabled<br>Disabled<br>Enabled<br>Disabled<br>None<br>TPM Clear<br>Enabled<br>Disabled<br>Enabled<br>Disabled<br>Enabled<br>Disabled<br>TCG_1_2<br>TCG_2 | Enables or disables E<br>disabling this function,<br>EFI protocol and INT14<br>Enables or disables SH<br>Schedules an Operation<br>computer will reboot of<br>of Security Device.<br>Enables or disables Pla<br>Enables or disables Stor<br>Enables or disables Stor<br>Select the TCG2 Spec V<br>TCG_1_2: Supports the<br>TCG_2: Supports new | Description<br>BIOS support for security device. By<br>OS will not show Security Device. TCG<br>A interface will not be available.<br>A256 PCR Bank.<br>On for the Security Device. NOTE: Your<br>during restart in order to change State<br>atform Hierarchy.<br>Orage Hierarchy.<br>dorsement Hierarchy.<br>Version,<br>e Compatible mode for Win8/Win10<br>TCG2 protocol and event format for |

#### ICS-I372 User Manual

| Physical Presence Spec | 1.2                | Select to tell OS to support PPI Spec Version 1.2 or 1.3.       |
|------------------------|--------------------|-----------------------------------------------------------------|
| Version                | 1.3                | NOTE: Some HCK tests might not support 1.3.                     |
| TPM 20 InterfaceType   | TIS                | Select TPM 20 Device for the Communication Interface.           |
|                        | TPM 1.2<br>TPM 2.0 | TPM 1.2 will restrict support to TPM 1.2 devices; while TPM     |
| Davica Salact          |                    | 2.0 will restrict support to TPM 2.0 devices; Auto will support |
| Auto                   |                    | both with the default set to TPM 2.0 devices. If not found, TPM |
|                        | Auto               | 1.2 devices will be enumerated.                                 |

## F81966 Super IO Configuration

| Aptio Setup -<br>Advanced                                                                                                    | AMI                                                                                                    |
|----------------------------------------------------------------------------------------------------|----------------------------------------------------------------------------------------------------|
| F81966 Super IO Configuration          Super IO Chip       F81966         > Serial Port 1 Configuration         > Serial Port 2 Configuration         > Serial Port 3 Configuration         > Serial Port 4 Configuration         > Serial Port 5 Configuration         > Serial Port 5 Configuration         > Serial Port 5 Configuration         > Serial Port 6 Configuration | Set Parameters of<br>Serial Port 1 (COMA)                                                                                                    |
|                                                                                                    | ><: Select Screen<br>^v: Select Item<br>Enter: Select<br>+/-: Change Opt.<br>F1: General Help<br>F2: Previous Values<br>F3: Optimized Defaults<br>F4: Save & Exit<br>ESC: Exit |
| ≠<br>Version 2.22.1282 Copyrig                                                                                                    | ht (C) 2023 AMI                                                                                                    |

### Serial Port 1 Configuration

| Advanced                       | Aptio                | Setup - AMI                                                                                                    |
|--------------------------------|----------------------|----------------------------------------------------------------------------------------------------|
| Serial Port 1 Configuration    |                      | ¥<br> Enable or Disable  <br> Serial Port (COM)                                                                                                    |
| Serial Port<br>Device Settings | [Enabled<br>I0=3F8h; | IRQ=4;                                                                                                    |
| ¥                              | arcion 2 22 128      | <pre>&gt;&lt;: Select Screen<br/>^v: Select Item<br/>Enter: Select<br/>+/-: Change Opt.<br/>F1: General Help<br/>F2: Previous Values<br/>F3: Optimized Defaults<br/>F4: Save &amp; Exit<br/>ESC: Exit</pre> |
|                                |                      |                                                                                                    |
| Feature                        | Options              | Description                                                                                                    |
| Serial Port                    | Enabled<br>Disabled  | Enables or disables Serial Port (COM)                                                                                                    |

### Serial Port 2 Configuration

| Ad                                       | vanced                         | Aptio                         | Setup - AMI         |                                                                                                    |
|------------------------------------------|--------------------------------|-------------------------------|---------------------|----------------------------------------------------------------------------------------------------|
| Serial Po<br>Serial Po<br>Device Se      | rt 2 Configura<br>rt<br>ttings | tion<br>[Enabled]<br>IO=2F8h; | IRQ=3;              | Enable or Disable<br>Serial Port (COM)                                                                                                    |
|                                          |                                | 0.000.1000                    |                     | <pre>&gt;&lt;: Select Screen<br/>^v: Select Item<br/>Enter: Select<br/>+/-: Change Opt.<br/>F1: General Help<br/>F2: Previous Values<br/>F3: Optimized Defaults<br/>F4: Save &amp; Exit<br/>ESC: Exit</pre> |
| Version 2.22.1202 copyright (c) 2025 Ami |                                |                               |                     |                                                                                                    |
| Featu                                    | ire C                          | Options                       |                     | Description                                                                                                    |
| Serial F                                 | Port                           | Enabled<br>Disabled           | Enables or disables | Serial Port (COM)                                                                                                    |

### **Serial Port 3 Configuration**

| Advanced                                                 | Aptio                              | Setup - AMI                                                                                                    |
|----------------------------------------------------------|------------------------------------|----------------------------------------------------------------------------------------------------|
| /<br>Serial Port 3 Con<br>Serial Port<br>Device Settings | figuration<br>[Enabled<br>IO=3E8h; | Enable or Disable<br>Serial Port (COM)<br>IRQ=7;                                                                                                    |
| ¥                                                        |                                    | ><: Select Screen<br>^v: Select Item<br>Enter: Select<br>+/-: Change Opt.<br>F1: General Help<br>F2: Previous Values<br>F3: Optimized Defaults<br>F4: Save & Exit<br>ESC: Exit |
|                                                          | Version 2.22.1283                  | 2 Copyright (C) 2023 AMI                                                                                                    |
| Feature                                                  | Options                            | Description                                                                                                    |
| Serial Port                                              | Enabled                            | Enables or disables Serial Port (COM)                                                                                                    |

Disabled

### Serial Port 4 Configuration

| Advanced                                 | Aptio                       | Setup - AMI                                                                                                    |  |
|------------------------------------------|-----------------------------|----------------------------------------------------------------------------------------------------|--|
| Serial Port 4 Conf                       | Serial Port 4 Configuration |                                                                                                    |  |
| Serial Port<br>Device Settings           | [Enabled<br>10=2E8h;        | IRQ=7;                                                                                                    |  |
| ¥                                        |                             | <br>><: Select Screen<br>^v: Select Item<br>Enter: Select<br>+/-: Change Opt.<br>F1: General Help<br>F2: Previous Values<br>F3: Optimized Defaults<br>F4: Save & Exit<br>ESC: Exit |  |
| Version 2.22.1282 Copyright (C) 2023 AMI |                             |                                                                                                    |  |
| Feature                                  | Options                     | Description                                                                                                    |  |
| Serial Port                              | Enabled<br>Disabled         | Enables or disables Serial Port (COM)                                                                                                    |  |

### Serial Port 5 Configuration

| Aptio Setup - AMI<br>Advanced            |                      |                                                                                                    |  |
|------------------------------------------|----------------------|----------------------------------------------------------------------------------------------------|--|
| Serial Port 5 Conf                       | iguration            | Enable or Disable                                                                                                    |  |
| Serial Port<br>Device Settings           | [Enabled<br>10=2F0h; | IRQ=7;                                                                                                    |  |
| ¥                                        |                      | ><: Select Screen<br>^v: Select Item<br>Enter: Select<br>+/-: Change Opt.<br>F1: General Help<br>F2: Previous Values<br>F3: Optimized Defaults<br>F4: Save & Exit<br>ESC: Exit |  |
| Version 2.22.1282 Copyright (C) 2023 AMI |                      |                                                                                                    |  |
| Feature                                  | Options              | Description                                                                                                    |  |
| Serial Port                              | Enabled<br>Disabled  | Enables or disables Serial Port (COM)                                                                                                    |  |

### Serial Port 6 Configuration

| Aptio Setup - AMI<br>Advanced            |                       |                                                                                                    |  |
|------------------------------------------|-----------------------|----------------------------------------------------------------------------------------------------|--|
| Serial Port 6 Conf                       | iguration             | Enable or Disable                                                                                                    |  |
| Serial Port<br>Device Settings           | [Enabled]<br>IO=2E0h; | IRQ=7;                                                                                                    |  |
| ¥                                        |                       | ><: Select Screen<br>^v: Select Item<br>Enter: Select<br>+/-: Change Opt.<br>F1: General Help<br>F2: Previous Values<br>F3: Optimized Defaults<br>F4: Save & Exit<br>ESC: Exit |  |
| Version Z.ZZ.IZ8Z topyright (t) ZUZ3 AMI |                       |                                                                                                    |  |
| Feature                                  | Options               | Description                                                                                                    |  |
| Serial Port                              | Enabled<br>Disabled   | Enables or disables Serial Port (COM)                                                                                                    |  |

### **Hardware Monitor**

| Advanced                                                                                           | Aptio Setup - AMI                                                                                      |             |
|----------------------------------------------------------------------------------------------------|----------------------------------------------------------------------------------------------------|-------------|
| Pc Health Status<br>SYS1 Temp<br>SYS2 Temp<br>CPU VCORE<br>VDIMM<br>3.3V<br>VSB 3.3V<br>5V<br>VBAT | : +47 C<br>: +48 C<br>: +1.680 V<br>: +1.216 V<br>: +3.328 V<br>: +3.360 V<br>: +5.040 V<br>: +2.910 V |             |
| Ver                                                                                                | sion 2.22.1282 Copyright ((                                                                            | C) 2023 AMI |

## **Digital I/O Configuration**

| Advanced                                            | Aptio Setup - AM                                     | I                                                                                                    |
|-----------------------------------------------------|------------------------------------------------------|----------------------------------------------------------------------------------------------------|
| Digital I/O Configura                               | tion                                                 | Configure Digital I/O                                                                                                    |
| Digital I/O Pin 1<br>Digital I/O Pin 2<br>DI_DRY_EN | <b>[Output Low]</b><br>[Output Low]<br>[Output High] |                                                                                                    |
| ¥                                                   |                                                      | ><: Select Screen<br>^v: Select Item<br>Enter: Select<br>+/-: Change Opt.<br>F1: General Help<br>F2: Previous Values<br>F3: Optimized Defaults<br>F4: Save & Exit<br>ESC: Exit |

Version 2.22.1282 Copyright (C) 2023 AMI

| Feature           | Options     | Description                  |
|-------------------|-------------|------------------------------|
| Digital I/O Pin 1 | Output High | Configure Digital I/O Pin 1. |
|                   | Output Low  |                              |
| Digital I/O Pin 2 | Output High | Configure Digital I/O Pin 2. |
|                   | Output Low  |                              |
| DI_DRY_EN         | Output High | Configure DL DRY EN          |
|                   | Output Low  |                              |

## Digital I/O LED Configuration

| Aptio Setup - AMI<br>Advanced                                                                                                    |                                                                                                    |  |  |
|----------------------------------------------------------------------------------------------------|----------------------------------------------------------------------------------------------------|--|--|
| Digital I/O LED Configuration<br>DIO LED [Output Low]<br>DI1 LED [Output Low]<br>DI2 LED [Output Low]<br>DI3 LED [Output Low]<br>DO0 LED [Output Low]<br>DO1 LED [Output Low]<br>DO2 LED [Output Low]<br>DO3 LED [Output Low] | Configure DO2 LED.<br>><: Select Screen<br>^v: Select Item<br>Enter: Select<br>+/-: Change Opt.<br>F1: General Help<br>F2: Previous Values<br>F3: Optimized Defaults<br>F4: Save & Exit<br>ESC: Exit |  |  |
| Marcian 2 22 1282 Convright (C)                                                                                                    | 2022 AMI                                                                                                    |  |  |

| Feature | Options     | Description        |
|---------|-------------|--------------------|
|         | Output High | Configure DIQ LED  |
|         | Output Low  | Configure Dio LED. |
|         | Output High | Configure DI1 LED  |
|         | Output Low  | Configure DT LED.  |
|         | Output High | Configure DI2 LED  |
| DI2 LED | Output Low  | Configure Diz LED. |
| DI3 LED | Output High | Configure DI2 LED  |
|         | Output Low  | Configure Dis LED. |
|         | Output High | Configure DOOLED   |
| DOULED  | Output Low  | Configure DOO LED. |
|         | Output High | Configure DO1 LED  |
| DOT LED | Output Low  | Configure DOT LED. |
| DO2 LED | Output High | Configure DO2 LED  |
|         | Output Low  | Configure DO2 LED. |
| DO3 LED | Output High | Configure DO2 LED  |
|         | Output Low  | Configure DO3 LED. |

## **Digital I/O LTE LED Configuration**

| Aptio Setup - AMI<br>Advanced                                                                                                    |                                                                                                    |                                                                                                    |  |
|----------------------------------------------------------------------------------------------------|----------------------------------------------------------------------------------------------------|----------------------------------------------------------------------------------------------------|--|
| Digital I/O LTE                                                                                                    | LED Configuration                                                                                                    | Configure LTE_Y LED.                                                                                                    |  |
| LTE_Y<br>LTE_G<br>LTE_R<br>LTE_B1<br>LTE_B2<br>LTE_B3<br>LTE_B4<br>Alarm<br>GPS_LED<br>3G_PW_EN1<br>3G_PW_EN2<br>VSIM1_SW<br>VSIM2_SW | Cutput<br>Cutput<br>Cutput | High]<br>Low]<br>High]<br>Low]<br>Low]<br>Low]<br>Low]<br>High] ><: Select Screen<br>^v: Select Item<br>High] Enter: Select<br>High] +/-: Change Opt.<br>High] F1: General Help<br>F2: Previous Values<br>F3: Optimized Defaults<br>F4: Save & Exit<br>ESC: Exit |  |
| Feature                                                                                                    | Options                                                                                                    | Description                                                                                                    |  |
| LTE_Y                                                                                                    | Output High<br>Output Low                                                                                                    | Configure LTE_Y LED.                                                                                                    |  |
| LTE_G                                                                                                    | Output High<br>Output Low                                                                                                    | Configure LTE_G LED.                                                                                                    |  |
| LTE_R                                                                                                    | Output High<br>Output Low                                                                                                    | Configure LTE_R LED.                                                                                                    |  |
| LTE_B1                                                                                                    | Output High<br><mark>Output Low</mark>                                                                                                    | Configure LTE_B1 LED.                                                                                                    |  |
| LTE_B2                                                                                                    | Output High<br><mark>Output Low</mark>                                                                                                    | Configure LTE_B2 LED.                                                                                                    |  |
| LTE_B3                                                                                                    | Output High<br>Output Low                                                                                                    | Configure LTE_B3 LED.                                                                                                    |  |
| LTE_B4                                                                                                    | Output High<br>Output Low                                                                                                    | Configure LTE_B4 LED.                                                                                                    |  |
| Alarm                                                                                                    | Output High<br><mark>Output Low</mark>                                                                                                    | Configure Alarm LED.                                                                                                    |  |
| GPS_LED                                                                                                    | Output High<br>Output Low                                                                                                    | Configure GPS_LED LED.                                                                                                    |  |
| 3G_PW_EN1                                                                                                    | Output High<br>Output Low                                                                                                    | Configure 3G_PW_EN1 LED.                                                                                                    |  |
| 3G_PW_EN2                                                                                                    | Output High<br>Output Low                                                                                                    | Configure 3G_PW_EN2 LED.                                                                                                    |  |
| VSIM1_SW                                                                                                    | Output High<br>Output Low                                                                                                    | Configure VSIM1_SW LED.                                                                                                    |  |
| VSIM2_SW                                                                                                    | Output High<br>Output Low                                                                                                    | Configure VSIM2_SW LED.                                                                                                    |  |

### **Control Network Stack Boot**

| Aptio Setup - A<br>Advanced                                                 | MI                                                                                                    |
|-----------------------------------------------------------------------------|----------------------------------------------------------------------------------------------------|
| Control Network Stack Boot<br>Control Network Stack [Disabled]<br>Boot from | Control Network Stack<br>Boot from which Lan                                                                                                    |
|                                                                             | <pre>&gt;&lt;: Select Screen<br/>^v: Select Item<br/>Enter: Select<br/>+/-: Change Opt.<br/>F1: General Help<br/>F2: Previous Values<br/>F3: Optimized Defaults<br/>F4: Save &amp; Exit<br/>ESC: Exit</pre> |
| Version 2.22.1282 Copyrigh                                                  | t (C) 2023 AMI                                                                                                    |
|                                                                             |                                                                                                    |

| Feature               | Options  | Description                               |
|-----------------------|----------|-------------------------------------------|
| Control Network Stack | Disabled |                                           |
| Boot from             | LAN3     | Control Network Stack Boot from which Lan |
|                       | LAN4     |                                           |

### **Serial Port Console Redirection**

| Aptio Setup - AMI                              |                                                                                                    |
|------------------------------------------------|----------------------------------------------------------------------------------------------------|
| /                                              | +\                                                                                                    |
| /<br>  COM0<br>  Console Redirection [Enabled] | Console Redirection  <br> Enable or Disable.                                                                                                    |
| > Console Redirection Settings                 |                                                                                                    |
|                                                | <pre>&gt;&lt;: Select Screen  ^v: Select Item  Enter: Select  +/-: Change Opt.  F1: General Help  F2: Previous Values  F3: Optimized Defaults  F4: Save &amp; Exit  ESC: Exit</pre> |
| Version 2.21.1278 Copyright (                  | C) 2021 AMI                                                                                                    |

| Feature             | Options             | Description                            |
|---------------------|---------------------|----------------------------------------|
| Console Redirection | Disabled<br>Enabled | Console Redirection Enable or Disable. |
|                     | Lilableu            |                                        |

### **Console Redirection Settings**

| Advanced                                                                                                    | Aptio Setup - AMI                                                                                                    |                                                                                                    |
|----------------------------------------------------------------------------------------------------|----------------------------------------------------------------------------------------------------|----------------------------------------------------------------------------------------------------|
| COM0<br>Console Redirection Se<br>Bits per second<br>Data Bits<br>Parity<br>Stop Bits<br>Flow Control<br>VT-UTF8 Combo Key<br>Support<br>Recorder Mode<br>Resolution 100x31<br>Putty KeyPad | ettings<br>[VT100+]<br>[115200]<br>[8]<br>[None]<br>[1]<br>[None]<br>[Enabled]<br>[Disabled]<br>[Disabled]<br>[VT100] | Emulation: ANSI:       ^           Extended ASCII char       *           set. VT100: ASCII char       *           set. VT100+: Extends       *           votion support color, *                   function keys, etc.       *           VT-UTF8: Uses UTF8       +           encoding to map Unicode v |
| Version 2.22.1282 Copyright (C) 2022 AMI                                                                                                    |                                                                                                    |                                                                                                    |

| Feature           | Options  | Description                                                |
|-------------------|----------|------------------------------------------------------------|
|                   |          | Emulation:                                                 |
|                   | VT100    | VT100: ASCII char set                                      |
| To make all Tomas | VT100+   | VT100+:Extends VT100 to support color, function keys, etc. |
| Terminal Type     | VT-UTF8  | VT-UTF8: Uses UTF8 encoding to map Unicode chars onto 1    |
|                   | ANSI     | or more bytes                                              |
|                   |          | ANSI: Extended ASCII char set                              |
|                   | 9600     |                                                            |
|                   | 19200    | Selects serial port transmission speed. The speed must be  |
| Bits per second   | 38400    | matched on the other side. Long or noisy lines may require |
|                   | 57600    | lower speeds.                                              |
|                   | 115200   |                                                            |
| Data Bita         | 7        | Data Rita                                                  |
| Data bits         | 8        |                                                            |
|                   | None     |                                                            |
|                   | Even     | A parity bit can be cont with the data bits to detect come |
| Parity            | Odd      |                                                            |
|                   | Mark     | transmission errors.                                       |
|                   | Space    |                                                            |
|                   | 1        | Charachite in diastas the send of a seriel data we shot    |
| Stop Bits         | 2        | Stop bits indicates the end of a serial data packet.       |
|                   | None     |                                                            |
| Flow Control      | Hardware | Flow Control can prevent data loss from buffer overflow.   |
|                   | RTS/CTS  |                                                            |
| VT-UTF8 Combo Kev | Disabled | Enables VT-UTF8 Combination Key Support for ANSI/VT100     |
| Support           | Enabled  | terminals                                                  |

#### ICS-I372 User Manual

| Recorder Mode     | Disabled<br>Enabled                               | With this mode enabled only text will be sent. This is to capture Terminal data. |
|-------------------|---------------------------------------------------|----------------------------------------------------------------------------------|
| Resolution 100x31 | Disabled<br>Enabled                               | Enables or disables extended terminal resolution.                                |
| Putty KeyPad      | VT100<br>LINUX<br>XTERM86<br>SCO<br>ESCN<br>VT400 | Selects FunctionKey and KeyPad on Putty.                                         |

### PCI Subsystem Settings

| Aptio Setup - AMI<br>Advanced                                                                                                    |                                                                                                    |
|----------------------------------------------------------------------------------------------------|----------------------------------------------------------------------------------------------------|
| AMI PCI Driver Version : A5.01.22<br>PCI Settings Common for all Devices:<br>SR-IOV Support [Disabled]<br>Change Settings of the Following PCI Devices:<br>WARNING: Changing PCI Device(s) settings may<br>have unwanted side effects! System may HANG! | <pre>// If system has SR-IOV  </pre>                                                                                                    |
| PROCEED WITH CAUTION.                                                                                                    | <pre>    &gt;&lt;: Select Screen    ^v: Select Item    Enter: Select    +/-: Change Opt.    F1: General Help    F2: Previous Values    F3: Optimized Defaults    F4: Save &amp; Exit    ESC: Exit   </pre> |
| Version 2.22.1282 Copyright (C)                                                                                                    | 2022 AMI                                                                                                    |

| Feature        | Options  | Description                                                |
|----------------|----------|------------------------------------------------------------|
| SR-IOV Support | Disabled | If the system has SR-IOV capable PCIe Devices, this option |
|                | Enabled  | Enables or Disables Single Root IO Virtualization Support. |

## **USB Configuration**

| Advanced              | Aptio Setup - AMI               |                           |
|-----------------------|---------------------------------|---------------------------|
| UCD Can fi munchi an  |                                 | Algebles Lessen UCD       |
| USB Configuration     |                                 | * support AUTO option     |
| USB Module Version    | 25                              | *Idisables legacy support |
| obb module relation   | 20                              | * if no USB devices are   |
| USB Controllers:      |                                 | * connected. DISABLE      |
| 1 XHCI                |                                 | * option will keep USB    |
| USB Devices:          |                                 | * devices available only  |
| 1 Drive, 1 Keyboa     | rd, 1 Hub                       | * for EFI applications.   |
|                       |                                 | *                         |
|                       |                                 | *                         |
| XHCI Hand-off         | [Enabled]                       | *  ><: Select Screen      |
| USB Mass Storage      | [Enabled]                       | * ^v: Select Item         |
| Driver Support        |                                 | * Enter: Select           |
|                       |                                 | + +/-: Change Opt.        |
| USB hardware delays   |                                 | + F1: General Help        |
| and time-outs:        |                                 | + F2: Previous Values     |
| USB transfer time-out | [20 sec]                        | + F3: Optimized Defaults  |
| Device reset time-out | [20 sec]                        | v F4: Save & Exit         |
|                       |                                 | ESC: Exit                 |
| Versio                | n = 2 = 22 = 1282 Copyright (C) | +                         |
| VEIDIO                | 11 2.22.1202 Copyright (C)      | 2022 AP1                  |

| Feature            | Options  | Description                                                     |
|--------------------|----------|-----------------------------------------------------------------|
|                    |          | Enables Legacy USB support.                                     |
|                    | Enabled  | Auto option disables legacy support if no USB devices are       |
| Legacy USB Support | Disabled | connected.                                                      |
|                    | Auto     | Disabled option will keep USB devices available only for EFI    |
|                    |          | applications.                                                   |
|                    | Epobled  | This is a workaround for OSes without XHCI hand-off             |
| XHCI Hand-off      | Disabled | support. The XHCI ownership change should be claimed by         |
|                    | Disabled | XHCI driver.                                                    |
| USB Mass Storage   | Disabled | Enable/Dicable USP Mass Storage Driver Support                  |
| Driver Support     | Enabled  | Enable/Disable 03b Mass Storage Driver Support.                 |
|                    | 1 sec    |                                                                 |
| USB transfer       | 5 sec    | The time out value for Control Bulk and Interrupt transfe       |
| time-out           | 10 sec   | The time-out value for Control, Burk, and interrupt transfers.  |
|                    | 20 sec   |                                                                 |
|                    | 10 sec   |                                                                 |
| Device reset       | 20 sec   | LICP mass storage device Start Unit command time out            |
| time-out           | 30 sec   | USB mass storage device start Onit command time-out.            |
|                    | 40 sec   |                                                                 |
|                    |          | Maximum time the device will take before it properly reports    |
| Device power-up    | Auto     | itself to the Host Controller. 'Auto' uses default value: for a |
| delay              | Manual   | Root port, it is 100 ms, for a Hub port the delay is taken from |
|                    |          | Hub descriptor.                                                 |

# **Network Stack Configuration**

| Advanced                                                                                                    | Aptio Setup                                                                | AMI                                                                                                    |
|----------------------------------------------------------------------------------------------------|----------------------------------------------------------------------------|----------------------------------------------------------------------------------------------------|
| /<br>Network Stack<br>IPv4 PXE Support<br>IPv6 PXE Support<br>IPv6 HTTP Support<br>PXE boot wait time<br>Media detect count | [Enabled]<br>[Enabled]<br>[Disabled]<br>[Disabled]<br>[Disabled]<br>0<br>1 | Enable/Disable UEFI<br>Network Stack<br>><: Select Screen<br>^v: Select Item<br>Enter: Select<br>+/-: Change Opt.<br>F1: General Help<br>F2: Previous Values<br>F3: Optimized Defaults<br>F4: Save & Exit<br>ESC: Exit |

Version 2.22.1282 Copyright (C) 2023 AMI

| Feature              | Options  | Description                                                      |  |
|----------------------|----------|------------------------------------------------------------------|--|
| Network Stack select | Disabled | Select LIEEL Network Stack                                       |  |
|                      | Enable   |                                                                  |  |
| IDv/ PXE Support     | Disabled | Enable/Disable IPv4 PXE boot support. If disabled, IPv4 PXE boot |  |
| IPV4 PAE Support     | Enable   | support will not be available.                                   |  |
| IPv4 HTTP Support    | Disabled | Enable/Disable IPv4 HTTP boot support. If disabled, IPv4 HTTP    |  |
|                      | Enable   | boot support will not be available.                              |  |
| IPv6 PXE Support     | Disabled | Enable/Disable IPv6 PXE boot support. If disabled, IPv6 PXE boot |  |
|                      | Enable   | support will not be available.                                   |  |
| IDv6 HTTP Support    | Disabled | Enable/Disable IPv6 HTTP boot support. If disabled, IPv6 HTTP    |  |
|                      | Enable   | boot support will not be available.                              |  |
| PXE boot wait time   | 0        | Wait time in seconds to press ESC key to abort the PXE boot.     |  |
|                      |          | Use either +/- or numeric keys to set the value.                 |  |
| Media detect count   | 1        | Number of times the presence of media will be checked. Use       |  |
|                      |          | either +/- or numeric keys to set the value.                     |  |

#### **SDIO Configuration**

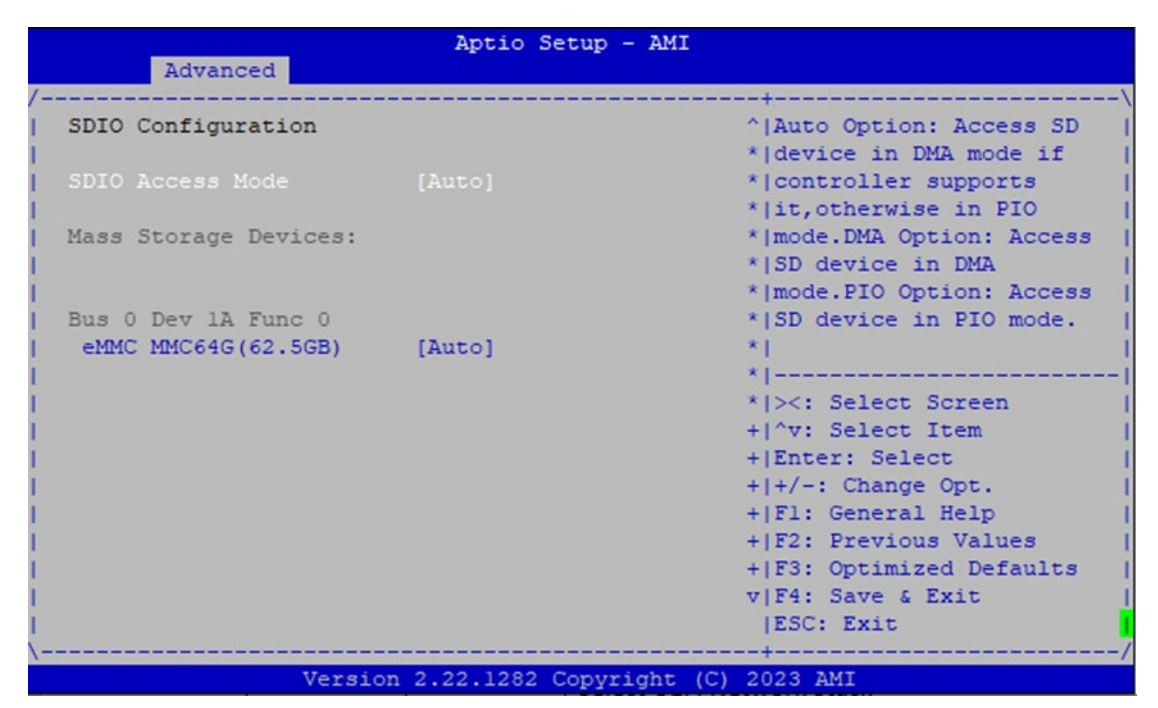

| Feature                                               | Options                                              | Description                                              |
|-------------------------------------------------------|------------------------------------------------------|----------------------------------------------------------|
|                                                       | Auto                                                 | Auto Option: Access SD device in DMA mode if controller  |
| SDIO Access Mode                                      | ADMA                                                 | supports it, otherwise in PIO mode. DMA Option: Access   |
|                                                       | SDMA                                                 | SD device in DMA mode. PIO Option: Access SD device in   |
|                                                       | PIO                                                  | PIO mode.                                                |
|                                                       | Auto                                                 | Mass storage device emulation type 'ALITO' enumerates    |
| eMMC Floppy<br>MMC64G(62.5GB) Forced FDD<br>Hard Disk | Floppy                                               | device loss than 530MB as flapping Forced EDD option     |
|                                                       | device less than 550MB as hoppies. Forced FDD option |                                                          |
|                                                       | Hard Disk                                            | can be used to force HDD formatted drive to boot as FDD. |

# Chipset

Select the **Chipset** menu item from the BIOS setup screen to enter the "Chipset" setup screen. Users can select any of the items in the left frame of the screen.

|                                                |                        |                   | Aptio S   | etup - | AMI    |      |                                                                                                    |
|------------------------------------------------|------------------------|-------------------|-----------|--------|--------|------|----------------------------------------------------------------------------------------------------|
| Main                                           | Advanced               | Chipset           | Security  | Boot   | Save   | & E  | xit                                                                                                    |
| /<br> > System<br> > PCH-IC<br> <br> <br> <br> | Agent (SA<br>Configura | ) Configu<br>tion | ration    |        |        |      | System Agent (SA)<br> Parameters<br> <br> <br> <br> <br>                                                                                                    |
|                                                |                        |                   |           |        |        |      | <pre>   &gt;&lt;: Select Screen  ^v: Select Item  Enter: Select  +/-: Change Opt.  F1: General Help  F2: Previous Values  F3: Optimized Defaults  F4: Save &amp; Exit  ESC: Exit +/</pre> |
|                                                |                        | Version           | 2.22.1282 | Copyri | ght (C | 2) 2 | 022 AMI<br>AB                                                                                                    |

## System Agent (SA) Configuration

| Ch                     | Aptio Setup<br>ipset    | AMI                                                                                                    |
|------------------------|-------------------------|----------------------------------------------------------------------------------------------------|
| System Agent (SA) C    | onfiguration            | /VT-d capability                                                                                                    |
| VT-d                   | Supported               |                                                                                                    |
| VT-d<br>X2APIC Opt Out | [Enabled]<br>[Enabled]  |                                                                                                    |
|                        |                         | <pre>    &gt;&lt;: Select Screen    ^v: Select Item    Enter: Select    +/-: Change Opt.    F1: General Help    F2: Previous Values    F3: Optimized Defaults    F4: Save &amp; Exit    ESC: Exit   </pre> |
| Ve                     | rsion 2.22.1282 Copyrig | ht (C) 2022 AMI                                                                                                    |

| Feature        | Options  | Description                        |  |  |  |
|----------------|----------|------------------------------------|--|--|--|
|                | Disabled |                                    |  |  |  |
| VI-d           | Enabled  | VI-d capability.                   |  |  |  |
|                | Enabled  | Enable/Disable X2APIC_OPT_OUT bit. |  |  |  |
| XZAPIC Opt Out | Disabled |                                    |  |  |  |

## **PCH-IO Configuration**

| Aptio Setup                                                         | - AMI                                                                                                    |
|---------------------------------------------------------------------|----------------------------------------------------------------------------------------------------|
| PCH-IO Configuration<br>> SATA Configuration<br>> SCS Configuration | SATA Device Options<br>Settings                                                                                                    |
|                                                                     | ><: Select Screen<br>^v: Select Item<br>Enter: Select<br>+/-: Change Opt.<br>F1: General Help<br>F2: Previous Values<br>F3: Optimized Defaults<br>F4: Save & Exit<br>ESC: Exit |
| Version 2.22.1282 Copyr                                             | ight (C) 2023 AMI                                                                                                    |
## **SATA Configuration**

| Chips                                     | Aptio Setup -<br>et  | AMI                                                                                            |
|-------------------------------------------|----------------------|------------------------------------------------------------------------------------------------|
| /<br>  SATA Configuration                 |                      | \<br> Enable/Disable SATA                                                                      |
| SATA Controller(s)<br>SATA Mode Selection | [Enabled]<br>[AHCI]  | Device.                                                                                        |
| Serial ATA Port 0<br>Serial ATA Port 1    | Empty<br>Empty       |                                                                                                |
|                                           |                      | <br>  <br> ><: Select Screen  <br> ^v: Select Item  <br> Enter: Select                         |
|                                           |                      | +/-: Change Opt.  <br> F1: General Help  <br> F2: Previous Values  <br> F3: Optimized Defaults |
| Vorsi                                     | on 2 22 1202 Conuni  | F4: Save & Exit  <br> ESC: Exit  <br>/                                                         |
| Versi                                     | on 2.22.1282 Copyrig | AB                                                                                             |

| Feature             | Options  | Description                                |  |
|---------------------|----------|--------------------------------------------|--|
| CATA Controllor(c)  | Enabled  | Enable/Disable SATA Device.                |  |
| SATA Controller(s)  | Disabled |                                            |  |
| SATA Mode Selection | AHCI     | Determines how SATA controller(s) operate. |  |

## SCS Configuration

| Chipset                                                                                          | Aptio Setup - AMI                                |                                                                                                    |
|--------------------------------------------------------------------------------------------------|--------------------------------------------------|----------------------------------------------------------------------------------------------------|
| eMMC 5.1 Controller<br>eMMC 5.1 HS400 Mode<br>Enable HS400 software<br>tuning<br>Driver Strength | [Enabled]<br>[Enabled]<br>[Disabled]<br>[50 Ohm] | Enable or Disable SCS<br>eMMC 5.1 Controller<br>><: Select Screen<br>^v: Select Item<br>Enter: Select<br>+/-: Change Opt.<br>F1: General Help<br>F2: Previous Values<br>F3: Optimized Defaults<br>F4: Save & Exit<br>ESC: Exit |

Version 2.22.1282 Copyright (C) 2023 AMI

| Feature                | Options  | Description                                                |  |  |
|------------------------|----------|------------------------------------------------------------|--|--|
| aNANAC E 1 Controllar  | Enabled  | Frankla av Diashla SCS aNANG 5.1 Cantrallar                |  |  |
| elvinic 5.1 Controller | Disabled | Enable of Disable SCS elvinic 5.1 Controller               |  |  |
| eMMC 5.1 HS400         | Enabled  | Enable or Disable SCS aNMC E 1 HS400 Mode                  |  |  |
| Mode                   | Disabled | Enable of Disable SCS emitter 5.1 mS400 mode               |  |  |
| Enable HS400 software  | Enabled  | Software tuning should improve eMMC HS400 stability at the |  |  |
| tuning                 | Disabled | expense of boot time                                       |  |  |
|                        | 33 Ohm   |                                                            |  |  |
| Driver Strength        | 40 Ohm   | Sets I/O driver strength                                   |  |  |
|                        | 50 Ohm   |                                                            |  |  |

## Security

Select the Security menu item from the BIOS setup screen to enter the Security Setup screen. Users can select any of the items in the left frame of the screen.

| Aptio_Setup                                                                                                    | AMI                                                                                                    |
|----------------------------------------------------------------------------------------------------|----------------------------------------------------------------------------------------------------|
| Main Advanced Chipset Security Boot                                                                                                    | Save & Exit                                                                                                   |
| Password Description                                                                                                    | ^ Set Administrator                                                                                           |
| If ONLY the Administrator's password is set<br>then this only limits access to Setup and<br>only asked for when entering Setup.<br>If ONLY the User's password is set, then t<br>is a power on password and must be entered<br>boot or enter Setup. In Setup the User wi | et, * <br>is * <br>this * <br>d to *                                                                          |
| have Administrator rights.<br>The password length must be<br>in the following range:<br>Minimum length 3<br>Maximum length 20                                                                                                    | <pre>*/ */ */ */&gt;&lt;: Select Screen */^v: Select Item */Enter: Select */+/-: Change Opt</pre>             |
| Administrator Password<br>User Password                                                                                                    | <pre>* F1: General Help * F2: Previous Values + F3: Optimized Defaults v F4: Save &amp; Exit  ESC: Exit</pre> |
| Version 2.22.1282 Copyrig                                                                                                    | ght (C) 2022 AMI AB                                                                                           |

| <br> > Secure Boot |                   | + F3:<br>v F4:<br> ESC | Optimized Defaults<br>Save & Exit<br>: Exit |
|--------------------|-------------------|------------------------|---------------------------------------------|
| /                  | Version 2.22.1282 | Copyright (C) 2022     | AMI                                         |

| Feature                | Description                                                                                                    |  |
|------------------------|----------------------------------------------------------------------------------------------------|--|
| Administrator Password | If ONLY the Administrator's password is set, then this only limits access to Setup and is only asked for when entering Setup.                                             |  |
| User Password          | If ONLY the User's password is set, then this is a power on<br>password and must be entered to boot or enter Setup. In Setup,<br>the User will have Administrator rights. |  |

### **Secure Boot**

|                                                                       | Aptio Setup - AMI<br>Security |                                                                                                    |
|-----------------------------------------------------------------------|-------------------------------|----------------------------------------------------------------------------------------------------|
| /<br>  System Mode                                                    | Setup                         | Secure Boot feature is  <br> Active if Secure Boot                                                                                                    |
| Secure Boot                                                           | [Disabled]<br>Not Active      | is Enabled,<br> Platform Key(PK) is  <br> enrolled and the System                                                                                                    |
| Secure Boot Mode<br> > Restore Factory Keys<br> > Reset To Setup Mode | [Custom]                      | is in User mode.  <br> The mode change<br> requires platform reset                                                                                                    |
| > Key Management<br> <br> <br> <br> <br> <br> <br> <br>               |                               | <pre>&gt;&lt;: Select Screen  ^v: Select Item  Enter: Select  +/-: Change Opt.  F1: General Help  F2: Previous Values  F3: Optimized Defaults  F4: Save &amp; Exit  ESC: Exit</pre> |
| Versio                                                                | on 2.22.1282 Copyright (C)    | 2022 AMI<br>AB                                                                                                    |

| Feature             | Options             | Description                                                                                                    |
|---------------------|---------------------|----------------------------------------------------------------------------------------------------|
| Secure Boot         | Disabled<br>Enabled | Secure Boot feature is Activated if Secure Boot is Enabled, Platform<br>Key (PK) is enrolled and the System is User mode. The mode change<br>requires platform reset.       |
| Secure Boot<br>Mode | Standard<br>Custom  | Secure Boot mode options: Standard or Custom<br>In Custom mode, Secure Boot Policy variables can be configured by<br>a physically present user without full authentication. |

## Key Management

|                                                                                                    | Aptio<br>Security | Setup - AMI<br>7 |                                                                                                    |
|----------------------------------------------------------------------------------------------------|-------------------|------------------|----------------------------------------------------------------------------------------------------|
| /<br>  Vendor Keys                                                                                                    | Valid             |                  | ^ Install factory default                                                                                                  |
| Factory Key Provision<br>Restore Factory Keys<br>Reset To Setup Mode<br>Export Secure Boot varian<br>Enroll Efi Image                                                                                                    | [Disabled         |                  | <pre>* Secure Boot Keys after ' *   the platform reset and   *   while the System is in   *   Setup mode *   *   *  </pre> |
| <br>  Device Guard Ready<br> > Remove 'UEFI CA' from DI<br> > Restore DB defaults<br>                                                                                                    | 3                 |                  | * <br>* <br>*  <br>* ><: Select Screen  <br>* ^v: Select Item                                                              |
| Secure Boot variable   Secure Boot variable   Secure Boot variable | Size  Keys        | Key Source       | * Enter: Select                                                                                                    |
| <pre> &gt; Platform Key(PK)  </pre>                                                                                                    | 01 01             | No Keys          | * +/-: Change Opt.                                                                                                    |
| <pre> &gt; Key Exchange Keys  </pre>                                                                                                    | 0  0              | No Keys          | * F1: General Help                                                                                                    |
| <pre>&gt; Authorized Signatures </pre>                                                                                                    | 0  0              | No Keys          | * F2: Previous Values                                                                                                    |
| <pre> &gt; Forbidden Signatures </pre>                                                                                                    | 0  0              | No Keys          | + F3: Optimized Defaults                                                                                                   |
| > Authorized TimeStamps <br> <br>                                                                                                    | 0  0              | No Keys          | v F4: Save & Exit<br> ESC: Exit                                                                                            |
| Version                                                                                                    | 1 2.22.1282       | 2 Copyright (C   | ) 2022 AMI<br>AB                                                                                                    |

| Feature                 | Options  | Description                                                                                                    |
|-------------------------|----------|----------------------------------------------------------------------------------------------------|
| Factory Key             | Disabled | Install factory default Secure Boot keys after the platform reset and                                                            |
| Provision               | Enabled  | while the System is in Setup mode.                                                                                               |
| Restore Factory<br>keys | None     | Force System to User Mode. Install factory default Secure Boot key databases                                                     |
| Enroll Efi Image        | None     | Allow the image to run in Secure Boot mode. Enroll SHA256 Hash certificate of a PE image into Authorized Signature Database (db) |
| Restore DB<br>defaults  | None     | Restore DB variable to factory defaults                                                                                          |

## **Boot Menu**

Select the Boot menu item from the BIOS setup screen to enter the Boot Setup screen. Users can select any of the items in the left frame of the screen.

| Main Advanced Chips                                                               | Aptio Setup - AMI<br>et Security Boot Save | 6 Exit                                                                                                    |
|-----------------------------------------------------------------------------------|--------------------------------------------|----------------------------------------------------------------------------------------------------|
| /<br>  Boot Configuration<br>  Setup Prompt Timeout<br>  Bootup NumLock State<br> | 5<br>[Off]                                 | Specifies the Boot<br> Device Priority<br> sequence from available<br> UEFI Hard Disk Drives.                               |
| FIXED BOOT ORDER Prior                                                            | ities                                      |                                                                                                    |
| Boot Option #1                                                                    | [Hard Disk:ubuntu<br>(eMMC MMC64G)]        |                                                                                                    |
| Boot Option #2                                                                    | [USB Device:UEFI:<br>1100, Partition 1]    | i<br>                                                                                                    |
| Boot Option #3<br>                                                                | [Network]                                  | <pre>&gt;&lt;: Select Screen (^v: Select Item</pre>                                                                         |
| > UEFI Hard Disk Drive B                                                          |                                            | Enter: Select                                                                                                    |
| > UEFI USB Drive BBS Prid<br> <br> <br> <br> <br>                                 | orities                                    | <pre> +/-: Change Opt.  F1: General Help  F2: Previous Values  F3: Optimized Defaults  F4: Save &amp; Exit  ESC: Exit</pre> |

Version 2.22.1282 Copyright (C) 2023 AMI

| Feature                        | Options                    | Description                                                                                    |
|--------------------------------|----------------------------|------------------------------------------------------------------------------------------------|
| Setup Prompt Timeout           | 5                          | Number of seconds to wait for setup activation key.<br>65535(0xFFFF) means indefinite waiting. |
| Bootup NumLock State           | On<br><mark>Off</mark>     | Select the keyboard NumLock state.                                                             |
| FIXED BOOT ORDER<br>Priorities | USB Device -><br>Hard Disk | Sets the system boot order.                                                                    |

• Choose boot priority from boot option group.

• Choose specifies boot device priority sequence from available Group device.

## **Save and Exit Menu**

Select the Save and Exit menu item from the BIOS setup screen to enter the Save and Exit Setup screen. Users can select any of the items in the left frame of the screen.

| Main Advanced Chipse                                              | Aptio Setup - AMI<br>t Security Boot Save & E | xit                                                                                                    |
|-------------------------------------------------------------------|-----------------------------------------------|----------------------------------------------------------------------------------------------------|
| Save Options<br>Discard Changes and Exi<br>Save Changes and Reset | t                                             | Exit system setup<br>without saving any<br>changes.                                                                                                    |
| Default Options<br>Restore Defaults                               |                                               |                                                                                                    |
| Boot Override<br>Launch EFI Shell from f                          | ilesystem device                              |                                                                                                    |
|                                                                   |                                               | ><: Select Screen<br>^v: Select Item<br>Enter: Select<br>+/-: Change Opt.<br>F1: General Help<br>F2: Previous Values<br>F3: Optimized Defaults<br>F4: Save & Exit<br>ESC: Exit |
| *<br>Versio                                                       | n 2.22.1282 Copyright (C) 2                   | 023 AMI                                                                                                    |

#### Discard Changes and Exit

Select this option to quit Setup without saving any modifications to the system configuration. The following window will appear after the "**Discard Changes and Exit**" option is selected. Select "**Yes**" to Discard changes and Exit Setup.

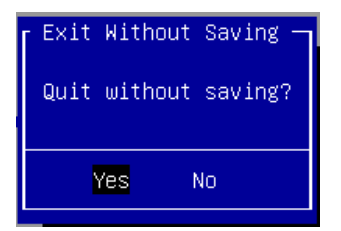

#### Save Changes and Reset

When Users have completed the system configuration changes, select this option to save the changes and reset from BIOS Setup in order for the new system configuration parameters to take effect. The following window will appear after selecting the "**Save Changes and Reset**" option is selected. Select "**Yes**" to Save Changes and reset.

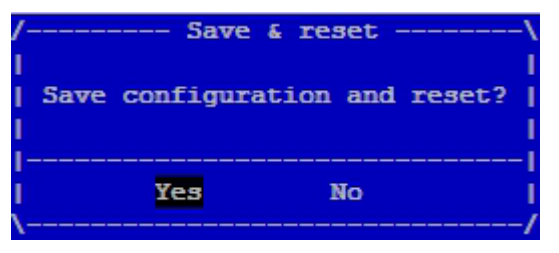

#### Restore Defaults

Restore default values for all setup options. Select "Yes" to load Optimized defaults.

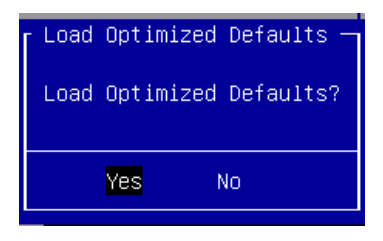

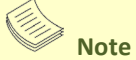

The items listed under Boot Override will depend on the devices connected to this system.

# **APPENDIX A: TERMS AND CONDITIONS**

## **Warranty Policy**

- **1.** All products are under warranty against defects in materials and workmanship for one year from the date of purchase.
- **2.** The buyer will bear the return freight charges for goods returned for repair within the warranty period; whereas the manufacturer will bear the after service freight charges for goods returned to the user.
- **3.** The buyer will pay for the repair (for replaced components plus service time) and transportation charges (both ways) for items after the expiration of the warranty period.
- **4.** If the RMA Service Request Form does not meet the stated requirement as listed on "RMA Service," RMA goods will be returned at customer's expense.
- 5. The following conditions are excluded from this warranty:
  - ▶ Improper or inadequate maintenance by the customer
  - ► Unauthorized modification, misuse, or reversed engineering of the product
  - Operation outside of the environmental specifications for the product.

## **RMA Service**

#### **Requesting an RMA#**

- 1. To obtain an RMA number, fill out and fax the "RMA Request Form" to your supplier.
- **2.** The customer is required to fill out the problem code as listed. If your problem is not among the codes listed, please write the symptom description in the remarks box.
- 3. Ship the defective unit(s) on freight prepaid terms. Use the original packing materials when possible.
- **4.** Mark the RMA# clearly on the box.

### Note

Customer is responsible for shipping damage(s) resulting from inadequate/loose packing of the defective unit(s). All RMA# are valid for 30 days only; RMA goods received after the effective RMA# period will be rejected.

## **RMA Service Request Form**

When requesting RMA service, please fill out the following form. Without this form enclosed, your RMA cannot be processed.

| RMA No:        |                          |               | Reasons to Return: |               |  |
|----------------|--------------------------|---------------|--------------------|---------------|--|
| Company:       |                          | Co            | Contact Person:    |               |  |
| Phone No.      |                          | Pur           | Purchased Date:    |               |  |
| Fax No.:       |                          | Ap            | Applied Date:      |               |  |
| Return         | Shipping Addr            | ess:          |                    |               |  |
| Shippi<br>Othe | ng by: □ Air Fre<br>ers: | ight ⊐Sea     | Express            |               |  |
|                |                          |               |                    |               |  |
| Item           | Model Name               | Serial Number |                    | Configuration |  |
|                |                          |               |                    |               |  |
|                |                          |               |                    |               |  |
|                |                          |               |                    |               |  |
|                |                          |               |                    |               |  |
|                |                          |               |                    |               |  |
|                |                          |               |                    |               |  |
|                |                          |               |                    |               |  |
|                |                          |               |                    |               |  |

| Item | Problem Code | Failure Status |
|------|--------------|----------------|
|      |              |                |
|      |              |                |
|      |              |                |
|      |              |                |
|      |              |                |
|      |              |                |
|      |              |                |
|      |              |                |

\*Problem Code: 01:D.O.A. R.M.A. 03: CMOS Data Lost 04: FDC Fail 05: HDC Fail 06: Bad Slot

07: BIOS Problem 02: Second Time 08: Keyboard Controller Fail 09: Cache RMA Problem 10: Memory Socket Bad 11: Hang Up Software 12: Out Look Damage

13: SCSI 19: DIO 14: LPT Port 20: Buzzer 15: PS2 21: Shut Down 16: LAN 22: Panel Fail 17: COM Port 23: CRT Fail 18: Watchdog Timer 24: Others (Pls specify)

| <b>Request</b> | Party |
|----------------|-------|
|----------------|-------|

**Confirmed By Supplier** 

Authorized Signature / Date

Authorized Signature / Date